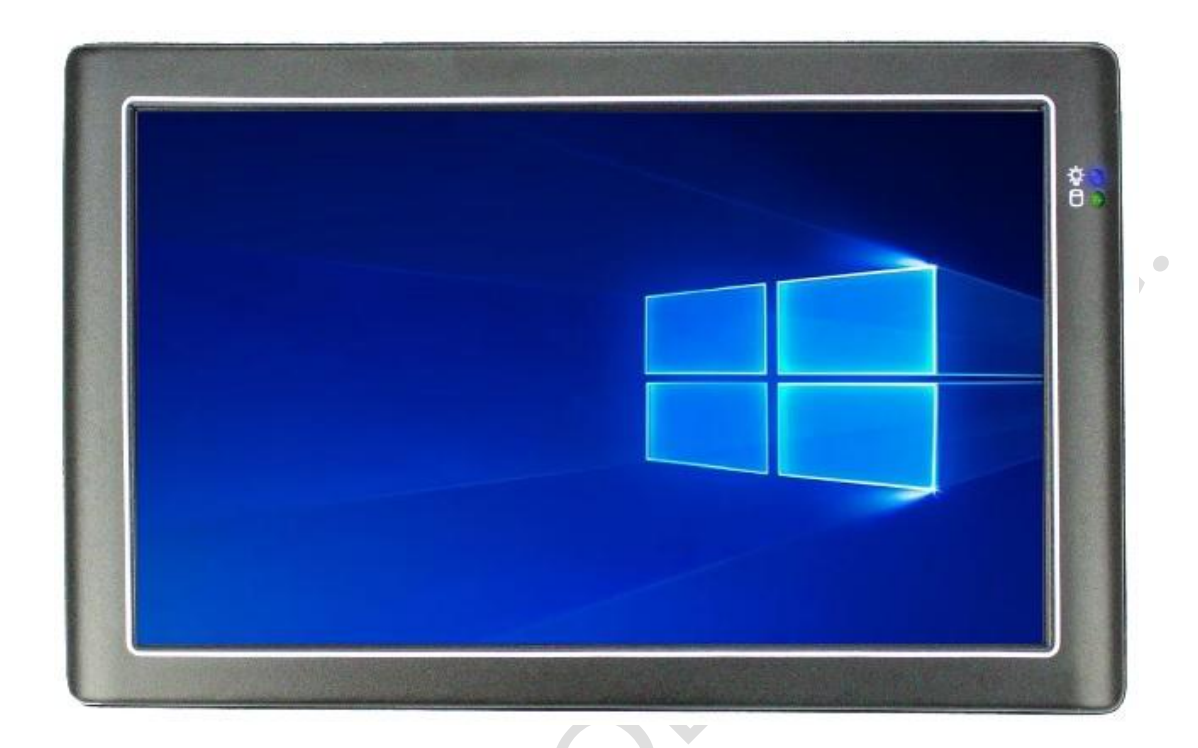

# **User's Manual** PINT-090T-APL

Intel® Apollo Lake Processor

Compact Panel PC with 9" Resistive Touch Screen

PINT-090T-APL-N4-4G PINT-090T-APL-N4-8G

PINT-090T-APL-N3-4G

PINT-090T-APL-N3-8G

(Revision 1.1A)

### REVISION

| <br>DATE       | VERSION      | DESCRIPTION                     |  |
|----------------|--------------|---------------------------------|--|
| <br>2019/11/13 | Version 1.1A | New Release                     |  |
| 2019/12/31     | Version 1.1A | Add cutting area at section 1.4 |  |
| 8              |              |                                 |  |

### COPYRIGHT

The information in this manual is subject to change without notice for continuous improvement in the product. All rights are reserved. The manufacturer assumes no responsibility for any inaccuracies that may be contained in this document, and makes no commitment to update or to keep current the information contained in this manual.

No part of this manual may be reproduced, copied, translated or transmitted, in whole or in part, in any form or by any means without the prior written permission of the ICOP Technology Inc.

> ©Copyright 2019 ICOP Technology Inc. Manual # IUMPINT090TAPL-01 Ver.1.1A Dec, 2019

### TRADEMARKS ACKNOWLEDGMENT

Intel® Apollo Lake is the registered trademark of Intel Corporation. Other brand names or product names appearing in this document are the properties and registered trademarks of their respective owners. All names mentioned herewith are served for identification purpose only.

For more detailed information or if you are interested in other ICOP products, please visit our official websites at:

- Global: www.icop.com.tw
- USA: www.icoptech.com
- Japan: www.icop.co.jp
- Europe: www.icoptech.eu
- China: www.icop.com.cn

For technical support or drivers download, please visit our websites at:

<u>https://www.icop.com.tw/download\_resource/PINT-090T-N4200?tags=18,81,34,35,38,39,64,65</u>
 <u>&selected=35</u>

This Manual is for the PINT-090T-APL series.

### SAFETY INFORMATION

- Read these Safety instructions carefully.
- Please carry the unit with both hands, handle carefully.
- Make sure the voltage of the power source is correct before connecting the equipment to the power outlet.
- Do not expose your Panel PC to rain or moisture in order to prevent shock and fire hazard.
- Input voltage +12VDC
- Operating temperature between 0~+60°C (+32~+140°F).
- Keep PINT-090T-APL away from humidity.
- When a M.2 2242 or 2.5" Hard Disk/SSD storage is the main operating system storage, please turn off power before inserting or removing. Do not open the cabinet to avoid electrical shock. Refer to your nearest dealer for qualified personnel servicing.
- Never touch un-insulated terminals or wire unless your power adaptor is disconnected.
- Locate your Panel PC as close as possible to the socket outline for easy access and to avoid force caused by entangling of your arms with surrounding cables from the Panel PC.
- USB connectors are not supplied with Limited Power Sources.
- If the equipment is not used for a long time, disconnect it from the power source to avoid damage by transient overvoltage.

#### WARNING!

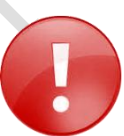

DO NOT ATTEMPT TO OPEN OR TO DISASSEMBLE THE CHASSIS (ENCASING) OF THIS PRODUCT. PLEASE CONTACT YOUR DEALER FOR SERVICING FROM QUALIFIED TECHNICIAN.

## Content

| Content                                                                       | iv     |
|-------------------------------------------------------------------------------|--------|
| Ch. 1 General Information                                                     | 1      |
| 1.1 Product Description                                                       | 2      |
| 1.2 Product Specifications                                                    | 3      |
| 1.3 Inspection standard for TFT-LCD Panel                                     | 5      |
| 1.4 Product Dimensions                                                        | 9      |
| 1.5 Mounting Instruction                                                      | 11     |
| 1.6 Ordering Information                                                      | 12     |
| Ch. 2 System Installation                                                     | 14     |
| 2.1 CPU Board Outline                                                         | 15     |
| 2.2 Connector Summary                                                         | 16     |
| 2.3 Connector Pin Assignments                                                 | 17     |
| 2.4 External I/O Overview                                                     | 19     |
| 2.5 External I/O Pin Assignment                                               | 20     |
| Ch. 3 Hardware Installation                                                   | 22     |
| 3.1 Installing the M.2 2242 SATA                                              | 23     |
| 3.2 Installing the Mini-PCIe Module                                           | 26     |
| 3.3 Installing the Micro SIM Card (Must include 3G/4G Mini-PCIe Module in adv | vance) |
|                                                                               | 28     |
| Ch. 4 Drivers and BIOS Instruction                                            | 29     |
| 4.1 Operating System Support and Drivers                                      | 30     |
| 4.2 BIOS Hot Key                                                              | 31     |
| 4.3 BIOS COM1 Setting (RS232/422/485)                                         | 32     |
| 4.4 BIOS COM2 Setting (Change Settings)                                       | 34     |
| 4.5 BIOS AT Mode Setting (Support Auto-Power On Function)                     | 36     |
| 4.6 BIOS Serial Port Console Redirection                                      | 38     |
| 4.7 BIOS Load Default Setting                                                 | 40     |
| Warranty                                                                      | 41     |

### Ch.

### **General Information**

1.1 Product Description

**1.2 Product Specifications** 

1.3 Inspection standard for TFT-LCD Panel

**1.4 Product Dimensions** 

1.5 Mounting Instruction

1.6 Ordering Information

### **1.1 Product Description**

ICOP Technology Inc. is proudly going to release a brand new Panel PC, which offers fanless design, low power consumption, and IP65 front panel. The PINT-090T-APL is powered by Intel® Apollo Lake N4200/N3350 processor, and 4GB / 8GB SO-DIMM DDR3L module that handles processing more efficiently and provides faster performance. The project capacity touch panel with LED backlight TFT LCD increases operation convenience and visibility in outdoor environments. The ultra-compact and thin exterior design is perfect for the present demanding embedded and productive applications.

The new PINT-090T-APL inherited PINT series' smooth appearance and ultra-texture aluminum exterior design to make your industrial applications look more stylish. The versatile I/O ports, IP65 front panel, GIGA high-speed Ethernet etc. can fulfill fundamental functions. Our consistent advantages feature stable performance, extended working temperature support, low power consumption and fanless design. The expandable customize I/O ports can be accommodated connectivity requirements to industrial machine platforms and industrial automation equipment's needs.

The PINT-090T-APL supports Windows 10, Windows 10 IoT and Linux to meet ready-to-market demand and provide competitive advantages for customers.

### **1.2 Product Specifications**

#### **CPU BOARD SPECIFICATIONS**

| CPU             | Intel® Apollo Lake N4200 ( <b>Quad core</b> )<br>Intel® Apollo Lake N3350 ( <b>Dual core</b> )                          |  |  |
|-----------------|----------------------------------------------------------------------------------------------------|--|--|
| Cache           | L2: 2MB Cache                                                                                                    |  |  |
| BIOS            | AMI BIOS                                                                                                    |  |  |
| Memory          | 4GB / 8GB DDR3L                                                                                                    |  |  |
| Display         | Intel® HD Graphics, HDMI 1.4 (As Dual Display)                                                                          |  |  |
| LAN             | Integrated 10/100/1000Mbps Ethernet x 1                                                                                 |  |  |
| Audio           | HD Audio-Realtek ALC662VD CODEC                                                                                         |  |  |
| Internal Drives | 2.5" SATA HDD/SSD Support (SATA III 6.0Gb/s)<br>M.2 Slot Support (M-Key, SATA Interface, 2242)                          |  |  |
| I/O             | HDMI x 1<br>RS232/422/485 (COM1) x 1<br>RS232 (COM2) x 1<br>USB3.0 x 2<br>USB2.0 x 1<br>RJ45 x 1<br>Audio-Out<br>Mic-In |  |  |

### **MECHANICAL & ENVIRONMENT**

| Power Requirement     | +12 VDC                                    |
|-----------------------|--------------------------------------------|
| Power Adapter         | +12VDC@ 3.33A (40W)                        |
| Operating Temperature | 0~+60°C (+32~+140°F)                       |
| Storage Temperature   | -20~+70°C (-4~ +158°F)                     |
| Operating Humidity    | 0% ~ 90% Relative Humidity, Non-Condensing |

| Dimensions    | 242.02x156.52x50.55mm (9.53"x6.12"x1.99") |
|---------------|-------------------------------------------|
| Weight        | 1.06 Kg                                   |
| Protection    | IP65 Front Panel                          |
| Certification | CE / FCC / VCCI / Vibration/ Shock        |

#### LCD SPECIFICATIONS

| Display Type                    | 9" WSVGA TFT LCD               |
|---------------------------------|--------------------------------|
| Backlight Unit                  | LED                            |
| Display Resolution              | 1024(W) x 600(H)               |
| Brightness (cd/m <sup>2</sup> ) | 300 nits                       |
| Contrast Ratio                  | 500 : 1                        |
| Display Color                   | 262,144                        |
| Pixel Pitch (mm)                | 190.5 (H) x 189 (V)            |
| Viewing Angle                   | Vertical 120°, Horizontal 140° |
| Backlight Lifetime              | 18,000 hrs                     |

| TOUCHSCREEN     |                         |
|-----------------|-------------------------|
| Туре            | Analog Resistive        |
| Resolution      | Continuous              |
| Transmittance   | 80%                     |
| Controller      | USB interface           |
| Software Driver | Linux, Win10, Win10 IoT |
| Durability      | 1 million               |

### **1.3 Inspection standard for TFT-LCD Panel**

| DEFECT TYPE |                               |           | LIMIT                                                |                                                                                          |           |         | Note       |          |       |
|-------------|-------------------------------|-----------|------------------------------------------------------|------------------------------------------------------------------------------------------|-----------|---------|------------|----------|-------|
|             |                               |           | φ<0.15mm                                             |                                                                                          |           | Ignore  |            |          |       |
|             |                               | SPOT      | $0.15mm\!\leq\!\!\phi\!\leq\!0.5mm$                  |                                                                                          |           | N≦      | 4          | Note1    |       |
|             |                               |           | 0.5mm<φ                                              |                                                                                          |           | N=0     |            | •        |       |
|             |                               |           | 0.03                                                 | mm <w≦0.1< td=""><td>lmm, L≦5n</td><td>nm</td><td colspan="2">N≦3</td><td></td></w≦0.1<> | lmm, L≦5n | nm      | N≦3        |          |       |
| VISUAL      | INTERNAL                      | FIBER     | 1                                                    | 1.0mm <w, 1.5mm<l<="" td=""><td colspan="2">N=0</td><td>Note1</td></w,>                  |           |         | N=0        |          | Note1 |
| DEFECT      |                               |           |                                                      | φ<0.1                                                                                    | 5mm       |         | Ignore     |          |       |
|             |                               | POLARIZER | $0.15$ mm $\leq \phi \leq 0.5$ mm                    |                                                                                          |           | N≦2     |            | Note1    |       |
|             |                               | DODDLL    |                                                      | 0.5mm                                                                                    | n<φ       | Ľ       | N=(        | 0        |       |
|             |                               | Mura      | It' OK if mura is slight visible through 6%ND filter |                                                                                          |           |         |            |          |       |
|             |                               |           |                                                      | A Grade                                                                                  |           |         | B Grade    |          |       |
|             | BRIGH                         | IT DOT    | C Area                                               | O Area                                                                                   | Total     | C Area  | O Area     | Total    | Note3 |
|             |                               |           | N≦0                                                  | N≦2                                                                                      | N≦2       | N≦2     | N≦3        | N≦5      | Note2 |
|             | DARK DOT                      |           | N≦2                                                  | N≦3                                                                                      | N≦3       | N≦3     | N≦5        | N≦8      |       |
| L DEFECT    | TOTAL DOT                     |           |                                                      | N≦4                                                                                      |           | N≦5     | N≦6        | N≦8      | Note2 |
|             | TWO ADJACENT DOT              |           | N≦0                                                  | N≦1 pair                                                                                 | N≦1 pair  | N≦1 pai | r N≦1 pair | N≦1 pair | Note4 |
|             | THREE OR MORE<br>ADJACENT DOT |           | NOT ALLOWED                                          |                                                                                          |           |         |            |          |       |
|             | LINE DEFECT                   |           | NOT ALLOWED                                          |                                                                                          |           |         |            |          |       |

(1) One pixel consists of 3 sub-pixels, including R, G, and B dot. (Sub-pixel = Dot)

(2) Little bright Dot acceptitable under 6% ND-Filter.

(3) If require G0 grand (Total dot N $\leq$ 0), please contact region sales.

**[ Note 1 ]** W: Width[mm]; L: Length[mm]; N: Number; φ: Average Diameter.

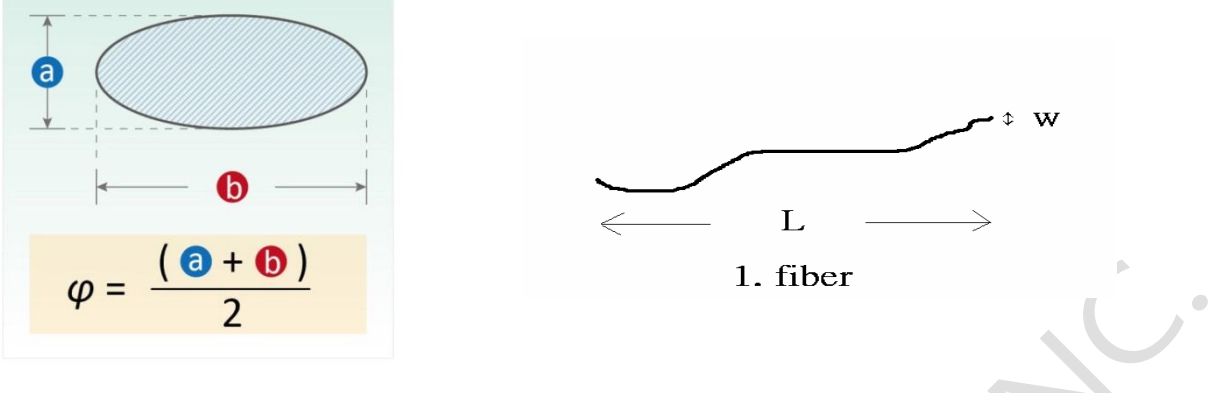

(a) White / Black Spot (b) Polarizer Bubble

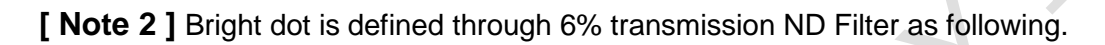

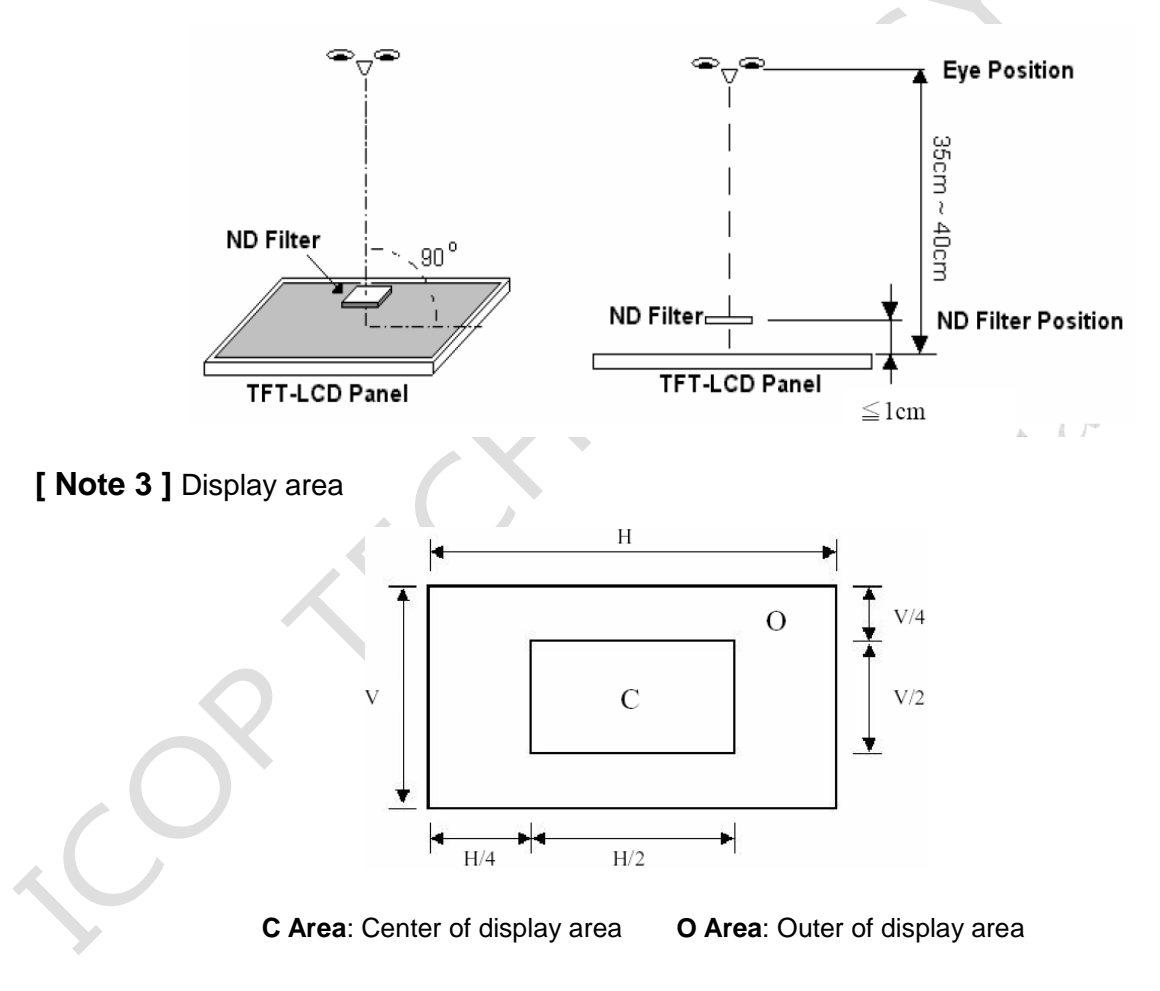

[Note 4] Judge the defect dot and the adjacent dot as following. Allow below (as A, B, C and D status) adjacent defect dots, including bright and dark adjacent dot. And they will be counted 2 defect dots in total quantity.

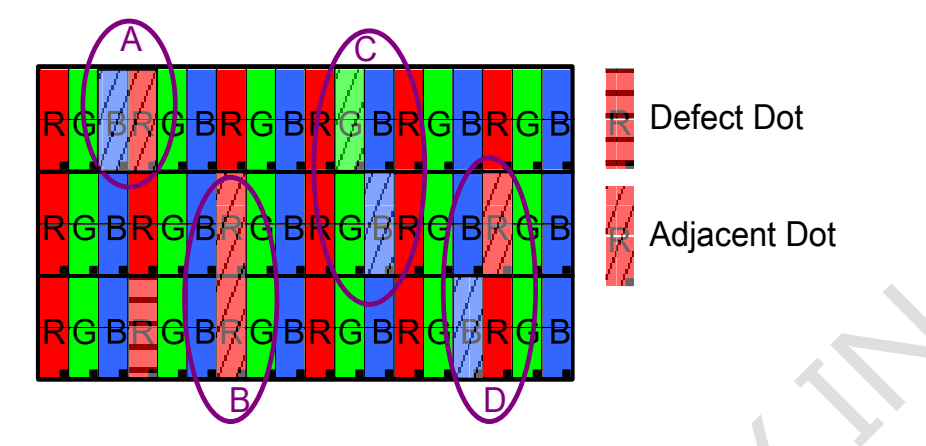

The defects that are not defined above and considered to be problem shall be reviewed and discussed by both parties.

Defects on the Black Matrix, out of Display area, are not considered as a defect or counted.

#### [Note 5]

According to the technical information from LCD manufacturer, the image retention may happen on LCD display if the static image is kept for a period of time without any change. ICOP will suggest customers not to have static image on LCD for over 4 hours without any image movement and also enable screensaver to avoid image sticking issue if LCD displays need to be kept on for a long time.

Some Image retention issue will disappear when LCD display is turned off for a period of time, but some image retention may be not reversible when LCD encounters screen burn.

The following is LCD manufacturer's test result for customers' reference.

| TEST ITEMS                                  | CONDITIONS                                 | NOTE                             |
|---------------------------------------------|--------------------------------------------|----------------------------------|
| High Temperature Operation                  | 70°C ;240hrs                               |                                  |
| High Temperature Storage                    | 80℃;240hrs                                 |                                  |
| High Temperature High<br>Humidity Operation | 60℃ ; 90%RH ;240hrs                        | No condensation                  |
| Low Temperature Operation                   | -20℃ ; 240hrs                              | Backlight unit always<br>turn on |
| Low Temperature Storage                     | -30℃ ; 240hrs                              |                                  |
| Thermal Shock                               | –30℃ (0.5hr) ~<br>80℃ (0.5hr) ; 200 Cycles |                                  |
| Image Sticking                              | <b>25</b> ℃ ; 4hrs                         | Note 5-1                         |
| MTBF                                        | 20,000Hrs                                  |                                  |

#### Note 5-1

- 1. Condition of Image Sticking test : 25  $^{\circ}C \pm$  2  $^{\circ}C$ .
- 2. Operation with test pattern sustained for 4 hrs, then change to gray pattern immediately.
- 3. After 5 mins, the mura must be disappeared completely.

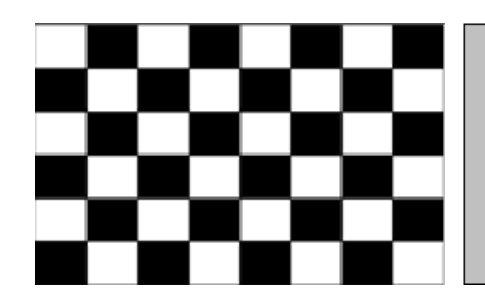

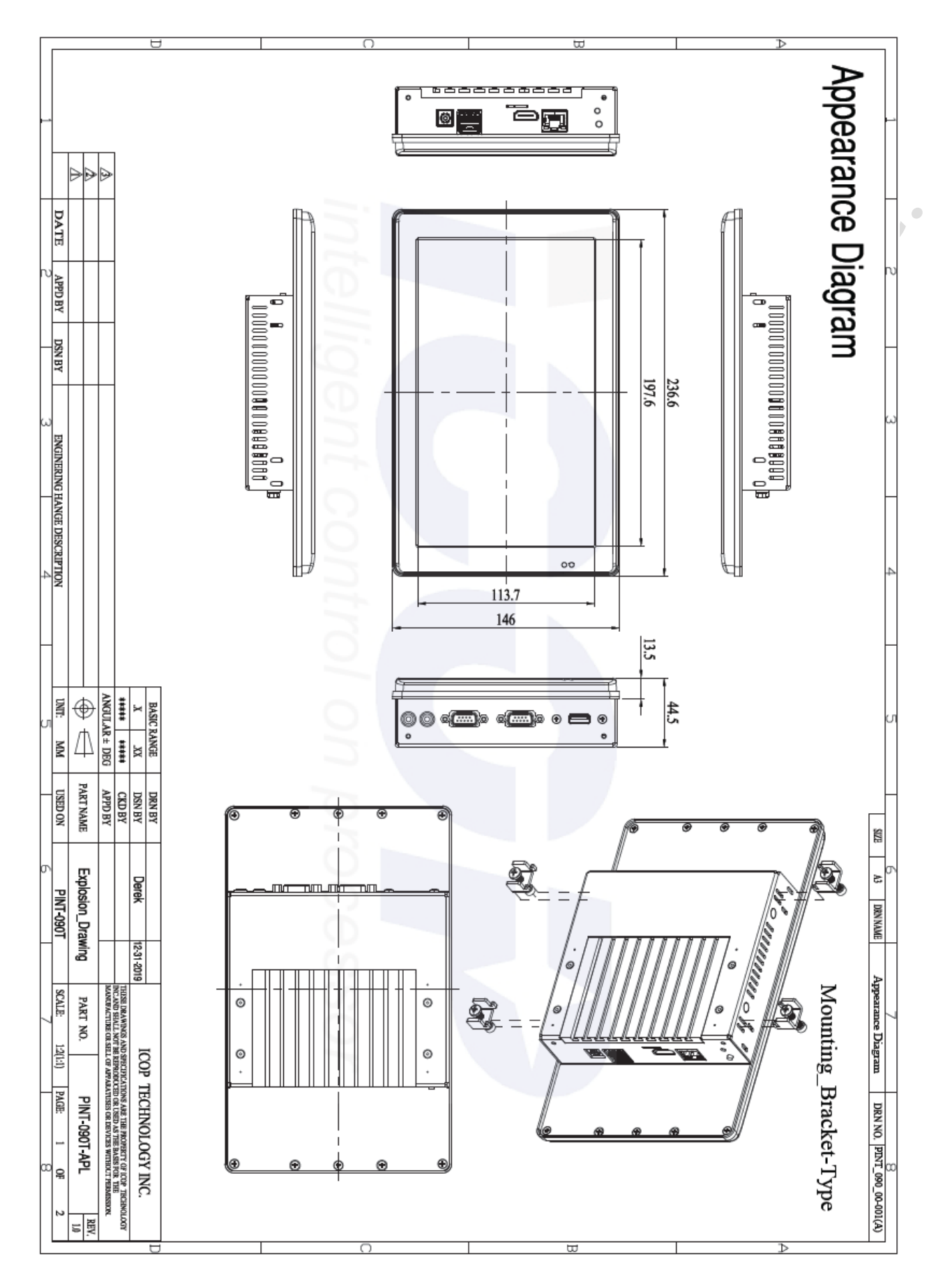

### **1.4 Product Dimensions**

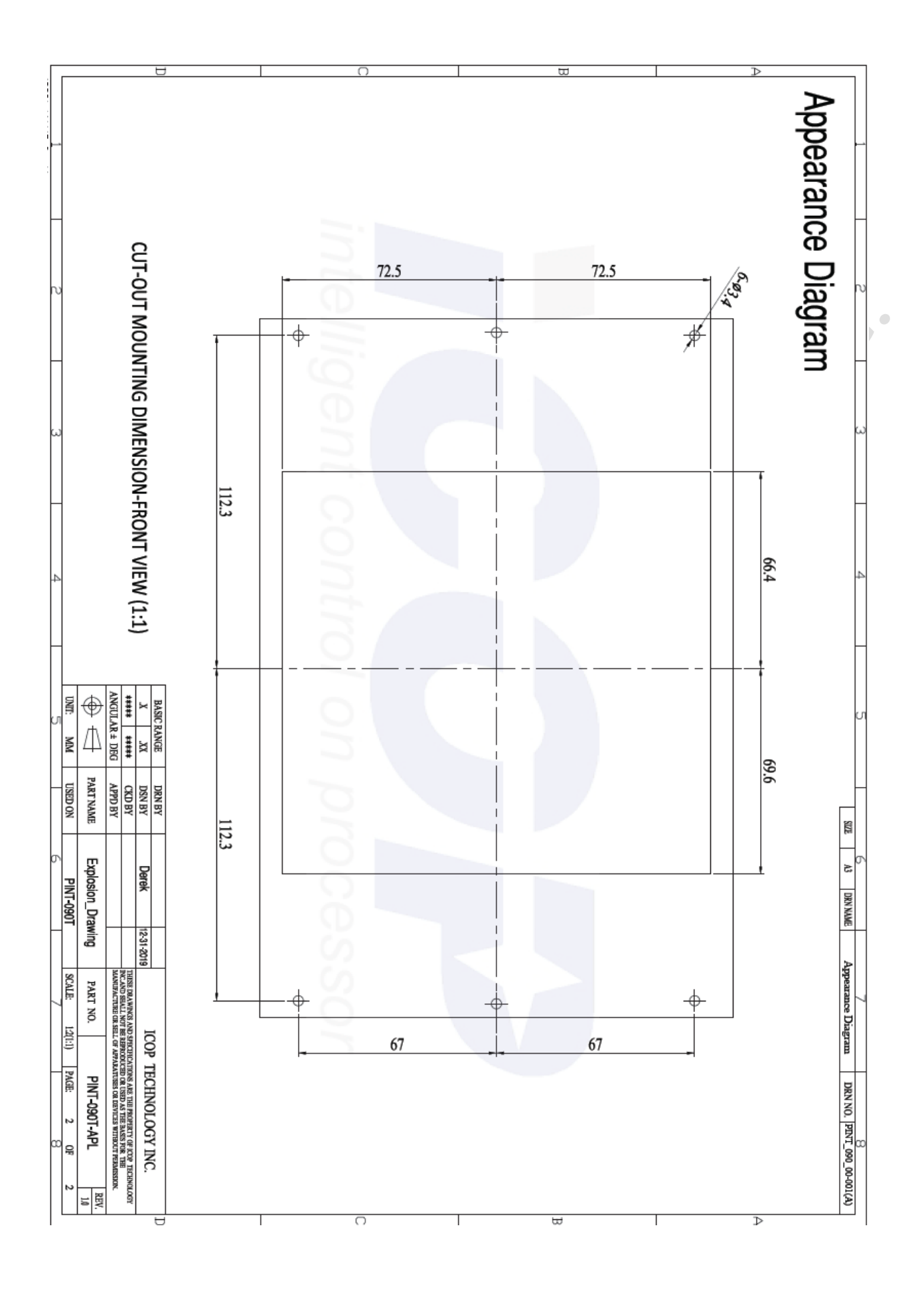

### **1.5 Mounting Instruction**

### Panel Mounting

PINT-090T-APL series support clamp mount kit, which includes 4pcs of clamp and screw in a bag of the package box. User can follow the instruction to do the panel mount as below.

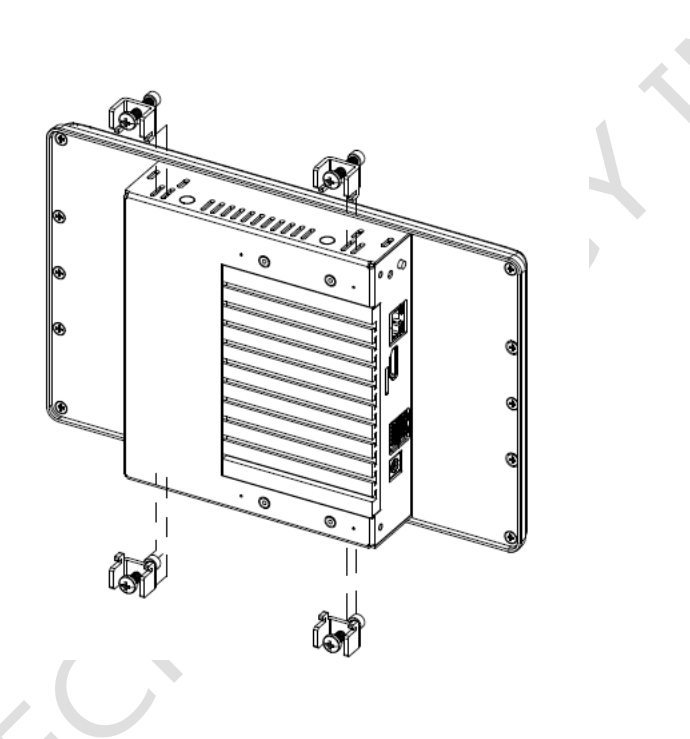

1. Please refer the Section 1.4 to make a cutout hole on your mechanical or frame.

Please note that there is thickness limitation of the mounting wall for clamp mount installation. The suggestion of mounting wall thickness limitation is 20 mm.

- It has 4pcs of clamp and screw, and each clamp and screw is paired. Screws
   4pcs of clamp and screw together respectively.
- 3. Place PINT in a cutout mechanical or frame, which mounts the panel to align the bottom of the panel housing with the bottom edge of the cutout. This way can help hold the panel steadily.
- 4. At the back side of the mounting wall, insert the clamp into the slide hole at the side bracket on the panel. Fit the screw on the clamp and screw on both of clamp and mounting wall. Please be careful and make sure that 4 clamps and screws have been lock tightly.

### **1.6 Ordering Information**

| Product Code | LCD Size | СРИ Туре | RAM |  |
|--------------|----------|----------|-----|--|
| PINT         | 090T     | N4       | 4G  |  |
|              |          | N3       | 8G  |  |

#### 1. Product Code : Code 1~4.

PINT : Panel PC Series.

2. LCD Size : Code 5~8.

090T: 9" LCD with Resistive touch screen.

3. CPU Type : Code 9~10.

N4: Intel Apollo Lake N4200. (Quad Core 6W) N3: Intel Apollo Lake N3350. (Dual Core 6W)

4. RAM : Code 11~12.

4G : 4GB. 8 : 8GB.

PS: Power adapter and cord must be showed separate because different county has different power cord. The unit price includes power adapter and cord as below. POWER-12V3.33A-FSP

POWERCABLE-FSP-US / POWERCABLE-FSP-EU

| PART NUMBER                              | DESCRIPTION                                                                               |
|------------------------------------------|-------------------------------------------------------------------------------------------|
| PINT-090T-APL-N4-4G                      | 9" Panel PC w/Intel Apollo Lake N4200/4GB DRAM<br>/3U/Giga LAN/2S/Touch/DC12V Power Input |
| PINT-090T-APL-N4-8G                      | 9" Panel PC w/Intel Apollo Lake N4200/8GB DRAM<br>/3U/Giga LAN/2S/Touch/DC12V Power Input |
| PINT-090T-APL-N3-4G                      | 9" Panel PC w/Intel Apollo Lake N3350/4GB DRAM<br>/3U/Giga LAN/2S/Touch/DC12V Power Input |
| PINT-090T-APL-N3-8G                      | 9" Panel PC w/Intel Apollo Lake N3350/8GB DRAM<br>/3U/Giga LAN/2S/Touch/DC12V Power Input |
| POWER-12V3.33A-FSP                       | AC – DC power adapter / DC12V @ 3.33A (AC 90 ~ 240V Input)                                |
| POWERCABLE-FSP-US<br>/ POWERCABLE-FSP-EU | US/Euro power cord for POWER-12V3.33A-FSP                                                 |

# Ch. **Z**

### System Installation

- 2.1 CPU Board Outline
- 2.2 Connector Summary
  - 2.3 Connector Pin Assignments
  - 2.4 External I/O Overview
  - 2.5 External I/O Pin Assignment

### 2.1 CPU Board Outline

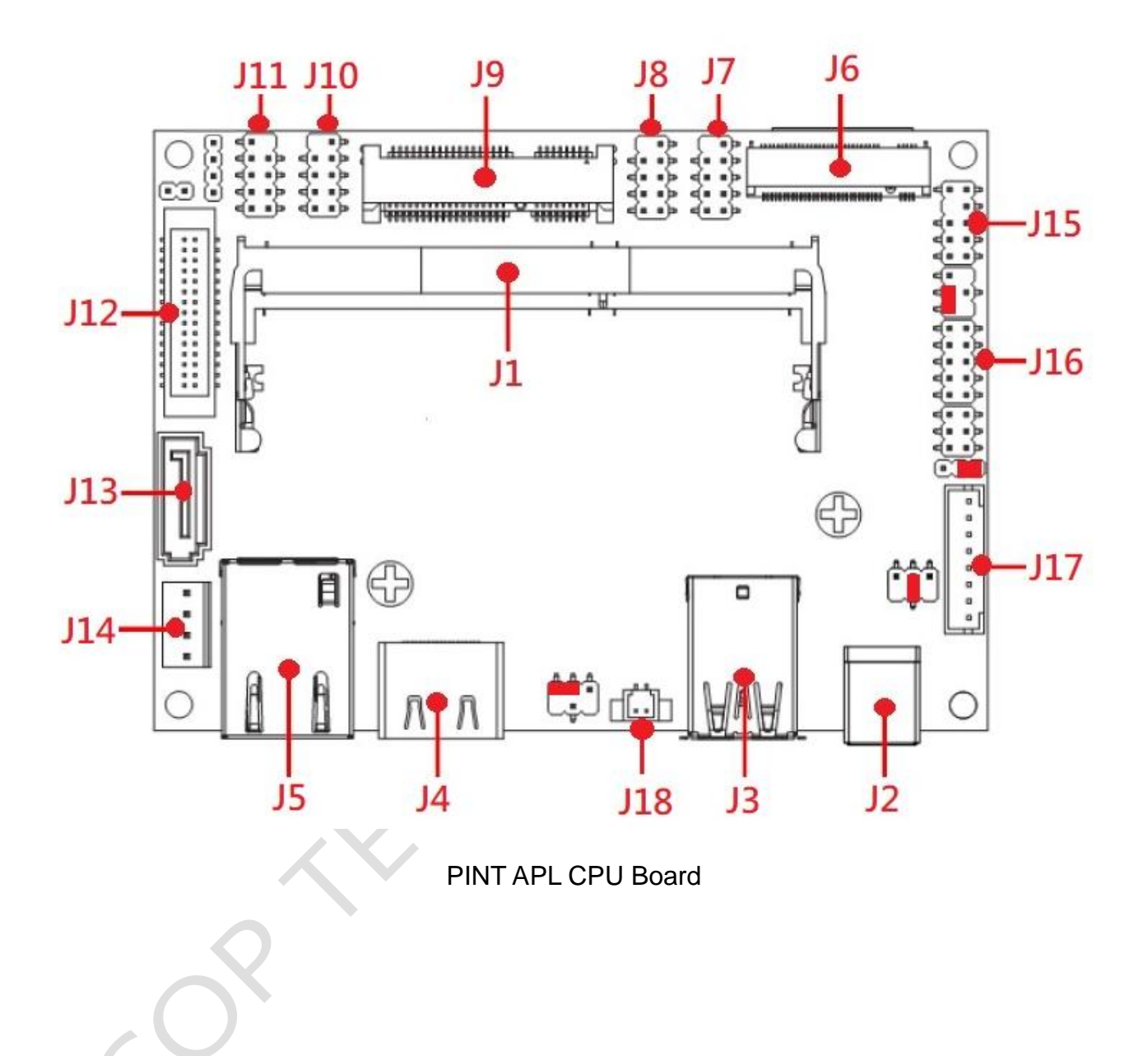

### **2.2 Connector Summary**

| No. | Description            | Type of Connections              | Pin #   |
|-----|------------------------|----------------------------------|---------|
| J1  | DDR3L SO-DIMM Slot     | External SO-DIMM Slot            | 204-pin |
| J2  | Power DC Jack          | External Power DC Jack Connector | 2-pin   |
| J3  | USB3.0 x 2             | External Dual USB3.0 Connector   | 18-pin  |
| J4  | HDMI                   | External HDMI Connector          | 19-pin  |
| J5  | GIGA Ethernet          | External RJ45 Connector          | 8-pin   |
| J6  | M.2 SATA (M-Key)       | External M.2 SATA Connector      | 75-pin  |
| J7  | COM1 (RS232/422/485)   | 2.0mm 9-pin pin header           | 9-pin   |
| J8  | <b>COM2</b> (RS232)    | 2.0mm 9-pin pin header           | 9-pin   |
| J9  | Mini-PCIe              | External Mini-PCIe Connector     | 52-pin  |
| J10 | Front Panel Header     | 2.0mm 9-pin pin header           | 9-pin   |
| J11 | USB2.0 x 2             | 2.0mm 9-pin pin header           | 9-pin   |
| J12 | LVDS                   | 1.25mm 30-pin box header         | 30-pin  |
| J13 | SATAIII Slot           | External SATA Slot               | 7-pin   |
| J14 | SATA Power Output      | 2.54mm 4-pin pin header          | 4-pin   |
| J15 | Audio Header           | 2.0mm 9-pin pin header           | 9-pin   |
| J16 | GPIO Header (Reserved) | 2.0mm 10-pin pin header          | 10-pin  |
| J17 | Inverter               | 2.0mm 8-pin box header           | 8-pin   |
| J18 | RTC Battery Header     | 1.25mm 2-pin box header          | 2-pin   |

### 2.3 Connector Pin Assignments

#### J2: Power DC Jack

| Pin # | Signal Name      |
|-------|------------------|
| 1     | +12V Power Input |
| 2     | GND              |

#### J7: COM1 (RS232/422/485)

| Pin # | Signal Name | Pin # | Signal Name |
|-------|-------------|-------|-------------|
|       | DCD1        |       |             |
| 1     | /422TX-     | 2     | DSR1        |
|       | /RS485-     |       |             |
|       | RXD1        |       |             |
| 3     | /422TX+     | 4     | RTS1        |
|       | /RS485+     |       |             |
| 5     | TXD1/422RX+ | 6     | CTS1        |
| 7     | DTR1/422RX- | 8     | RI1         |
| 9     | GND         |       |             |

#### J8: COM2 (RS232)

| Pin # | Signal Name | Pin # | Signal Name |
|-------|-------------|-------|-------------|
| 1     | DCD2        | 2     | DSR2        |
| 3     | RXD2        | 4     | RTS2        |
| 5     | TXD2        | 6     | CTS2        |
| 7     | DTR2        | 8     | RI2         |
| 9     | GND         |       |             |

#### **J10: Front Panel Header**

| Pin # | Signal Name | Pin # | Signal Name |
|-------|-------------|-------|-------------|
| 1     | HDDLED+     | 2     | PWRLED+     |
| 3     | HDDLED-     | 4     | PWRLED-     |
| 5     | GND         | 6     | PWRBT       |
| 7     | RSTSW       | 8     | GND         |
| 9     | VCC         |       |             |

#### J11: USB2.0 x 2

| Pin # | Signal Name | Pin # | Signal Name |
|-------|-------------|-------|-------------|
| 1     | VCC         | 2     | VCC         |
| 3     | USB2_D1-    | 4     | USB2_D2-    |
| 5     | USB2_D1+    | 6     | USB2_D2+    |
| 7     | GND         | 8     | GND         |
|       |             | 10    | NC          |

#### J12: LVDS

| Pin # | Signal Name | Pin # | Signal Name |
|-------|-------------|-------|-------------|
| 1     | LVDSB_D3-   | 2     | LVDSB_D3+   |
| 3     | LVDSB_CLK-  | 4     | LVDSB_CLK+  |
| 5     | LVDSB_D2-   | 6     | LVDSB_D2+   |
| 7     | LVDSB_D1-   | 8     | LVDSB_D1+   |
| 9     | LVDSB_D0-   | 10    | LVDSB_D0+   |
| 11    | NC/DDC_DAT  | 12    | NC/DDC_CLK  |
| 13    | GND         | 14    | GND         |
| 15    | GND         | 16    | GND         |
| 17    | LVDSA_D3+   | 18    | LVDSA_D3-   |
| 19    | LVDSA_CLK+  | 20    | LVDSA_CLK-  |
| 21    | LVDSA_D2+   | 22    | LVDSA_D2-   |
| 23    | LVDSA_D1+   | 24    | LVDSA_D1-   |
| 25    | LVDSA_D0+   | 26    | LVDSA_D0-   |
| 27    | LCD_VDD     | 28    | LCD_VDD     |
| 29    | LCD_VDD     | 30    | LCD_VDD     |

#### J14: SATA Power Output

| Pin # | Signal Name |
|-------|-------------|
| 1     | +5V         |
| 2     | GND         |
| 3     | GND         |
| 4     | +12V        |

#### J15: Audio Header

| Pin # | Signal Name | Pin # | Signal Name |
|-------|-------------|-------|-------------|
| 1     | MIC_L       | 2     | AUDIO_GND   |
| 3     | MIC_R       | 4     | AUDIO_JD    |
| 5     | LINEOUT2_R  | 6     | MIC_JD      |
| 7     | SENSE_FB    |       |             |
| 9     | LINEOUT2_L  | 10    | LINE2_JD    |

#### J16: GPIO (Reserved)

| Pin # | Signal Name | Pin # | Signal Name |  |
|-------|-------------|-------|-------------|--|
| 1     | GPIO80      | 2     | GPIO81      |  |
| 3     | GPIO82      | 4     | GPIO83      |  |
| 5     | GPIO84      | 6     | GPIO85      |  |
| 7     | GPIO86      | 8     | GPIO87      |  |
| 9     | GND         | 10    | VCC         |  |

#### J17: Inverter

| Pin # | Signal Name       |  |  |
|-------|-------------------|--|--|
| 1     | Backlight_Enable  |  |  |
| 2     | Backlight_PWM     |  |  |
| 3     | Backlight LED VCC |  |  |
| 4     | Backlight LED VCC |  |  |
| 5     | GND               |  |  |
| 6     | GND               |  |  |
| 7     | Backlight UP SW   |  |  |
| 8     | Backlight DN SW   |  |  |

#### J18: RTC Battery Header

| Pin # | Signal Name |
|-------|-------------|
| 1     | GND         |
| 2     | VBAT        |

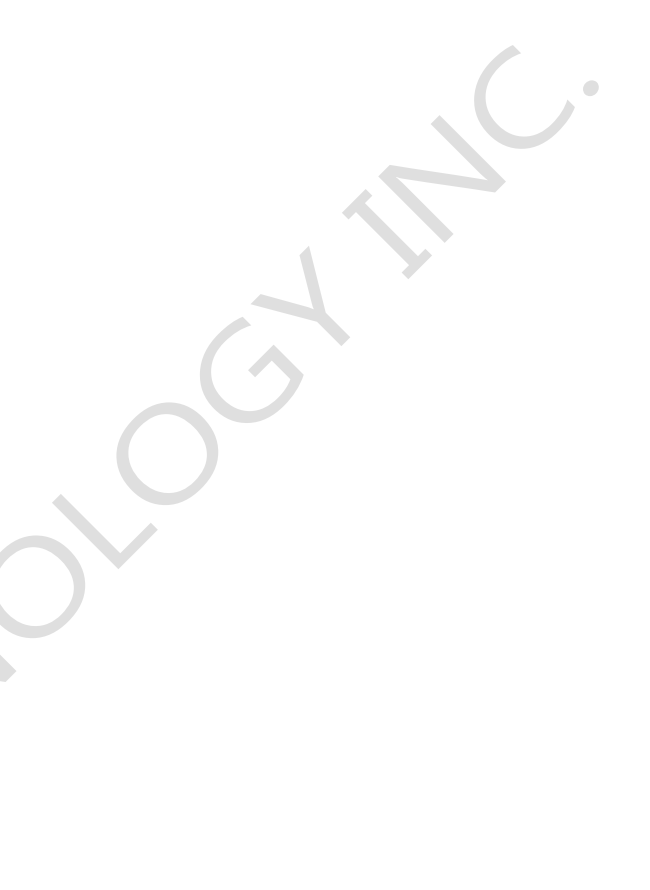

### 2.4 External I/O Overview

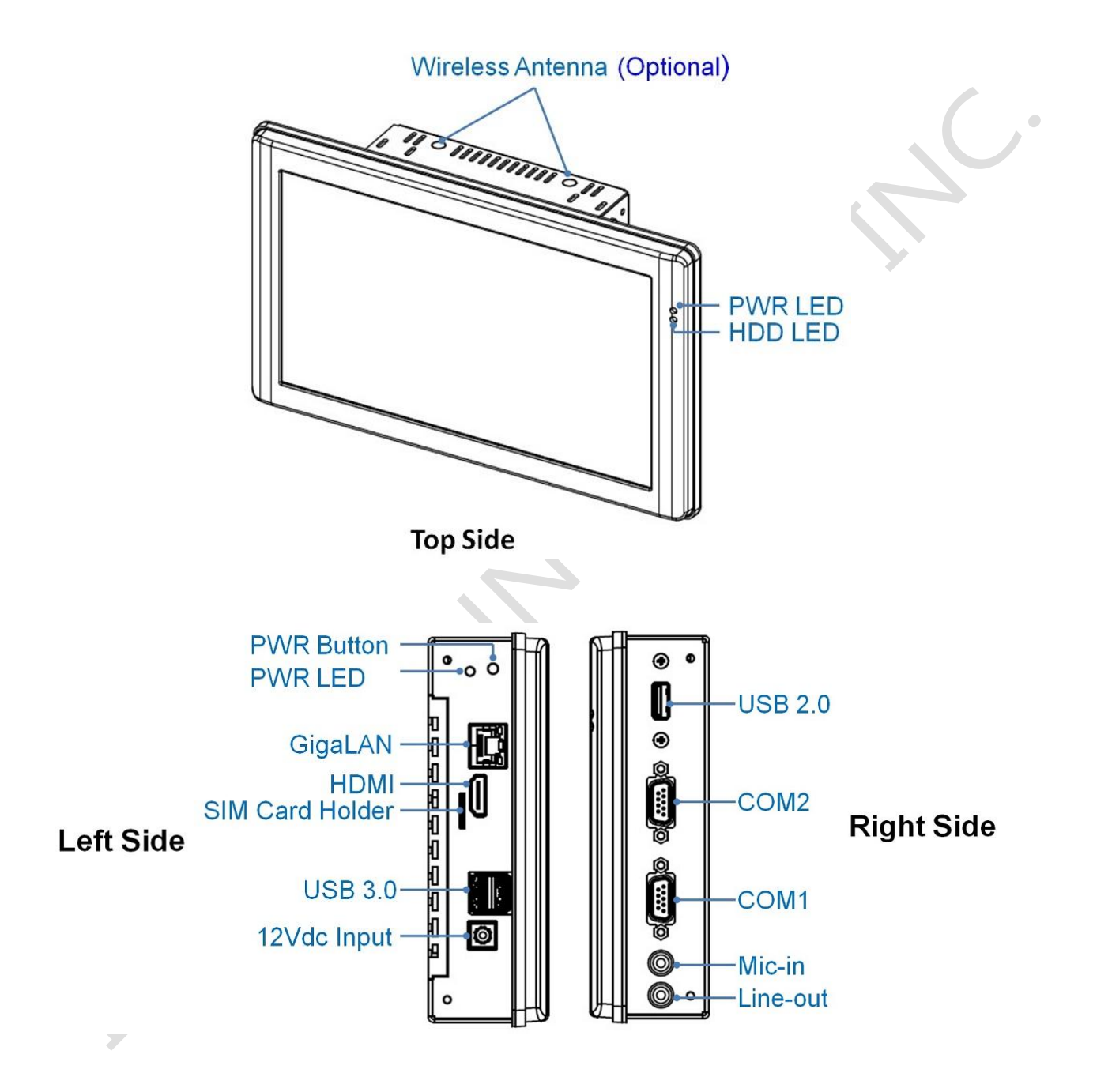

**NOTE:** COM1 RS232/422/485 is selected by BIOS setting. Please refer the section, 4.6 to set the function in the BIOS setup.

### 2.5 External I/O Pin

### Assignment

#### Power DC Jack (12Vdc Input)

|  | Pin # | Signal Name |
|--|-------|-------------|
|  | 1     | +12Vdc      |
|  | 2     | GND         |

#### COM1 (RS232/422/485)

#### (Change mode by BIOS Setup)

|            | Din # | Signal  | Din # | Signal  |
|------------|-------|---------|-------|---------|
|            | Pin # | Name    | PIN # | Name    |
|            |       | DCD1    |       | RXD1    |
|            | 1     | /422TX- | 2     | /422TX+ |
|            |       | /RS485- |       | /RS485+ |
| 6 9        |       | TXD1    |       | DTR1    |
| 64.05 1888 | 3     | /422RX+ | 4     | /422RX- |
|            | 5     | GND     | 6     | DSR1    |
|            | 7     | RTS1    | 8     | CTS1    |
|            | 9     | RI1     |       |         |

#### COM2 (RS232)

|                                         | Din #  | Signal | Din #          | Signal |
|-----------------------------------------|--------|--------|----------------|--------|
|                                         | FIII # | Name   | τ <b>ι</b> Π # | Name   |
| 1 5                                     | 1      | DCD2   | 2              | RXD2   |
| 000000000000000000000000000000000000000 | 3      | TXD2   | 4              | DTR2   |
| 69                                      | 5      | GND    | 6              | DSR2   |
|                                         | 7      | RTS2   | 8              | CTS2   |
|                                         | 9      | RI2    |                |        |

#### GigaLAN

|                | Din # | Signal | Din # | Signal |
|----------------|-------|--------|-------|--------|
|                | Pin # | Name   | ГШ#   | Name   |
|                | 1     | TP0+   | 2     | TP0-   |
| 8 2 1          | 3     | TP1+   | 4     | TP2+   |
| 0 <i>2</i> , 1 | 5     | TP2-   | 6     | TP1-   |
|                | 7     | TP3+   | 8     | TP3-   |

#### HDMI

|                         | Pin # | Signal Name       |
|-------------------------|-------|-------------------|
|                         | 1     | TMDS_Data2+       |
|                         | 2     | TMDS_Data2_Shield |
|                         | 3     | TMDS_Data2-       |
|                         | 4     | TMDS_Data1+       |
|                         | 5     | TMDS_Data1_Shield |
|                         | 6     | TMDS_Data1-       |
|                         | 7     | TMDS_Data0+       |
|                         | 8     | TMDS_Data0_Shield |
| 1917 15 13 11 9 7 5 3 1 | 9     | TMDS_Data0-       |
| 18 16 14 12 10 8 6 4 2  | 10    | TMDS_CLK+         |
|                         | 11    | TMDS_CLK_Shield   |
|                         | 12    | TMDS_CLK-         |
|                         | 13    | CEC               |
|                         | 14    | Reserved          |
|                         | 15    | SCL               |
|                         | 16    | SDA               |
|                         | 17    | DDC/CEC_GND       |
|                         | 18    | +5V Power         |
|                         | 19    | Hop_Plug_Detect   |

#### SIM Card Holder (Micro SIM Card Support)

| Pin # | Signal<br>Name | Pin # | Signal<br>Name |
|-------|----------------|-------|----------------|
| 1     | SIM-VCC        | 2     | SIM-RST        |
| 3     | SIM-CLK        | 4     | GND            |
| 5     | SIM-VPP        | 6     | SIM-IO         |

#### **USB2.0**

|     | Pin # | Signal Name |
|-----|-------|-------------|
| 4 🗐 | 1     | VCC         |
|     | 2     | USB0-       |
| 1世  | 3     | USB0+       |
|     | 4     | GND         |

#### Line-Out

|       | Pin | Signal     |
|-------|-----|------------|
|       | #   | Name       |
|       | 1   | LINEOUT2-L |
| D-NIT | 2   | LINEOUT2-R |
|       | 3   | AUDIO_GND  |

#### Mic-in

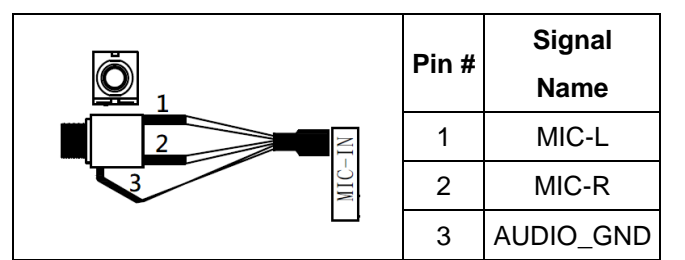

#### **USB 3.0**

|                                                                                                    | Pin # | Signal Name |
|----------------------------------------------------------------------------------------------------|-------|-------------|
|                                                                                                    | 1     | VCC         |
|                                                                                                    | 2     | D-          |
| (The second second seco | 3     | D+          |
|                                                                                                    | 4     | GND         |
|                                                                                                    | 5     | SSRX-       |
|                                                                                                    | 6     | SSRX+       |
|                                                                                                    | 7     | GND         |
|                                                                                                    | 8     | SSTX-       |
|                                                                                                    | 9     | SSTX+       |

# Ch.

### Hardware Installation

PINT-090T-APL supports various kinds of storages for industrial application, divided into M.2 2242 SATA (M-Key) and 2.5" SATAIII HDD/SSD.

3.1 Installing the M.2 2242 SATA

3.2 Installing the Mini-PCIe Module

3.3 Installing the Micro SIM Card (Must include 3G/4G Mini-PCIe Module in advance)

### 3.1 Installing the M.2 2242 SATA

### [SPEC]

Standard M.2 2242 form factor 22 x 42 x 3.2 mm

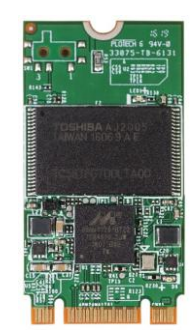

#### [M.2 2242 SATA LIST]

| P/N           | MLC | Operating Temperature |
|---------------|-----|-----------------------|
| IM242S-8G-M   | V   | 0°C ~ +70°C           |
| IM242S-16G-M  | V   | 0°C ~ +70°C           |
| IM242S-32G-M  | V   | 0°C ~ +70°C           |
| IM242S-64G-M  | V   | 0°C ~ +70°C           |
| IM242S-128G-M | V   | 0°C ~ +70°C           |
| IM242S-256G-M | V   | 0°C ~ +70°C           |

### [STEP]

1. Remove the 10 screws as the image below.

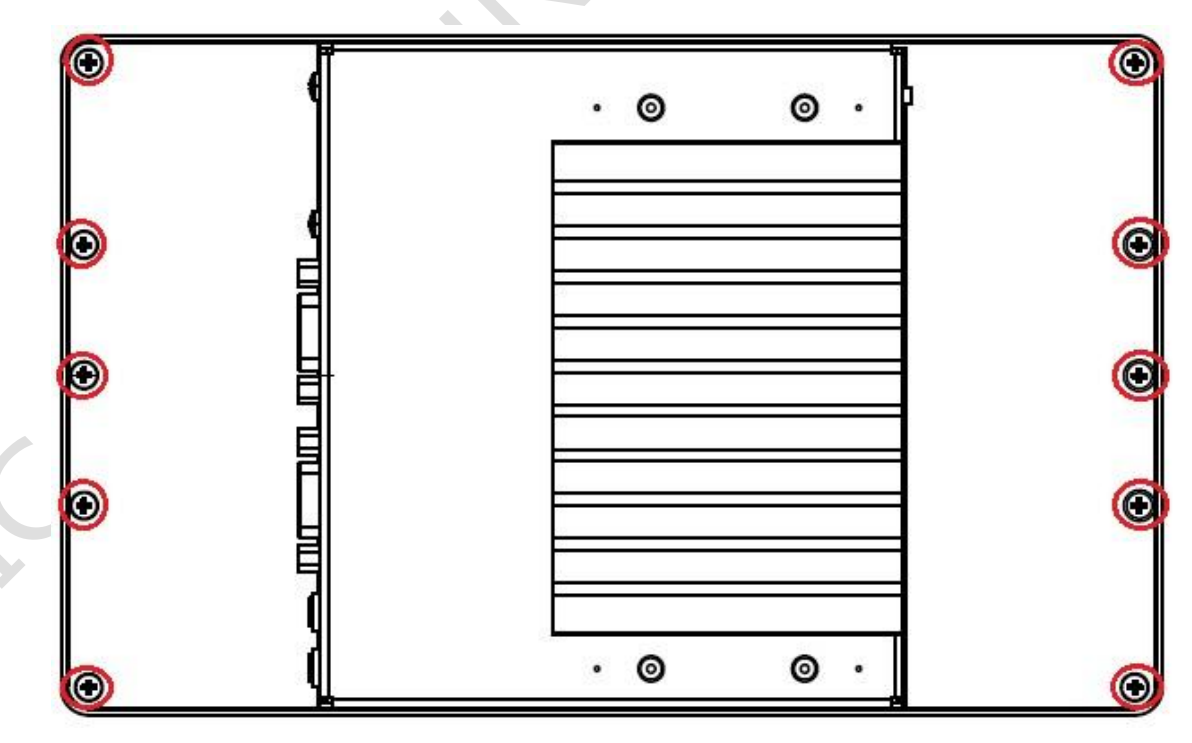

2. Pull up rear cover carefully, which LCD, Backlight and Touch cables inside the rear cover and please be careful to open it.

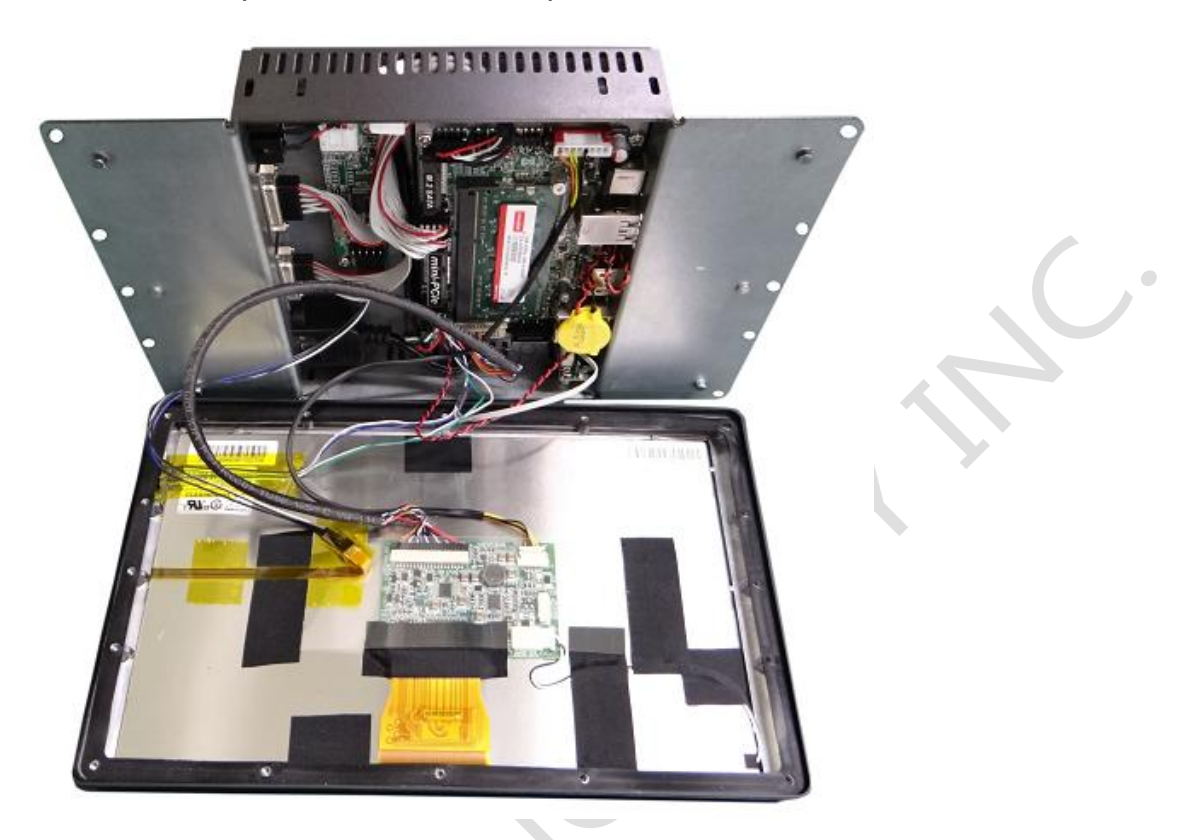

3. Remove the screw of M.2 Slot.

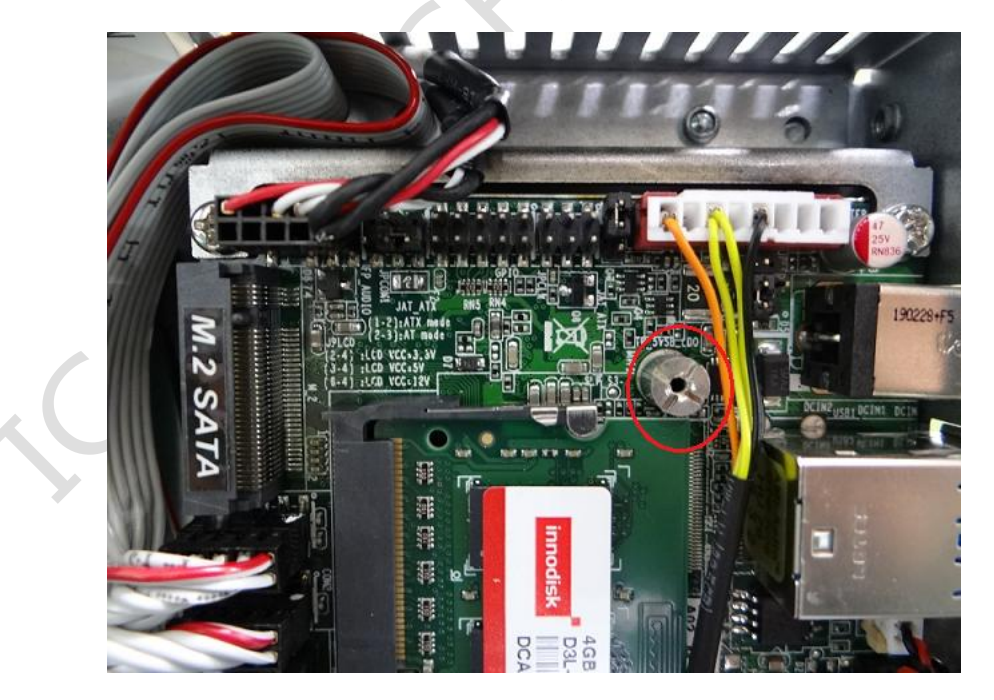

4. Plug M.2 2242 Storage on M.2 Slot and lock the screw.

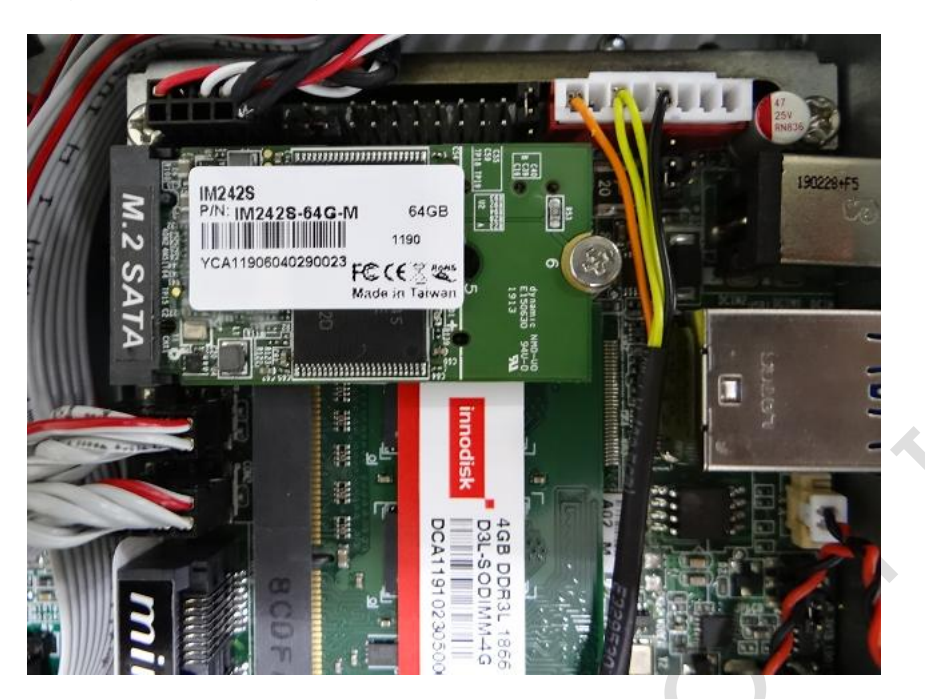

5. Take the rear cover back and lock 10 screws.

### **3.2 Installing the Mini-PCIe Module**

### [STEP]

1. Remove the 10 screws as the image below.

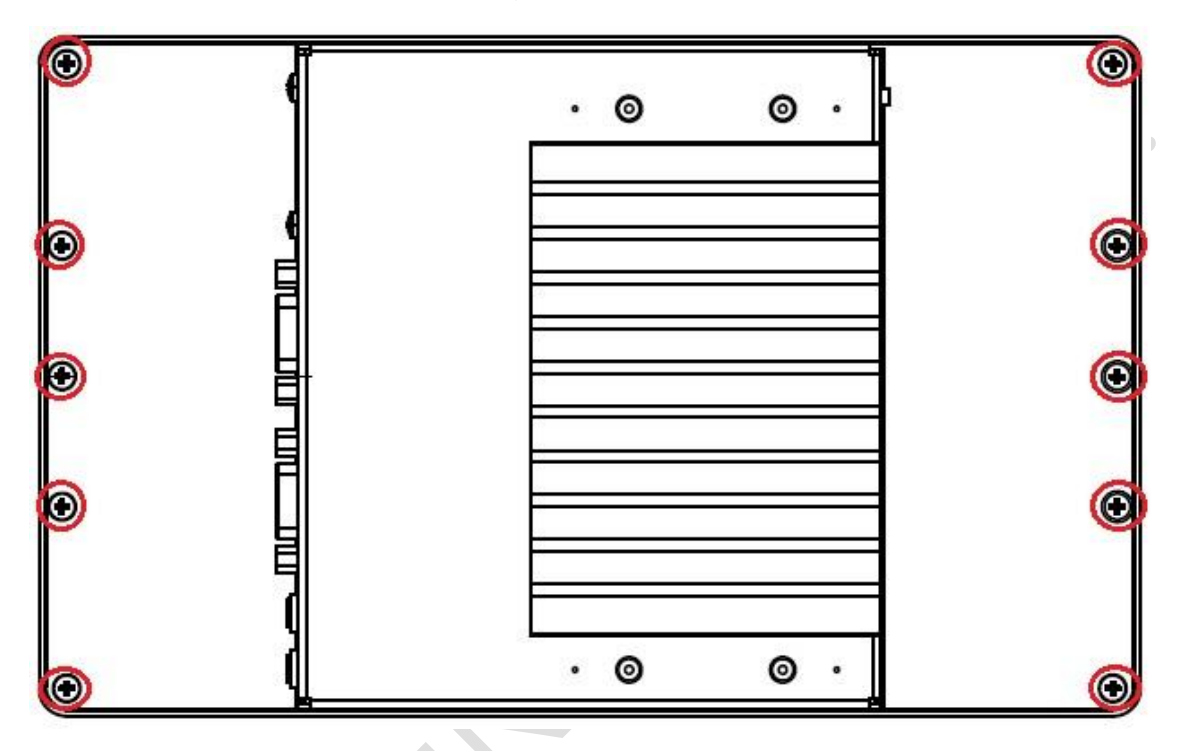

2. Pull up rear cover carefully, which LCD, Backlight and Touch cables inside the rear cover and please be careful to open it.

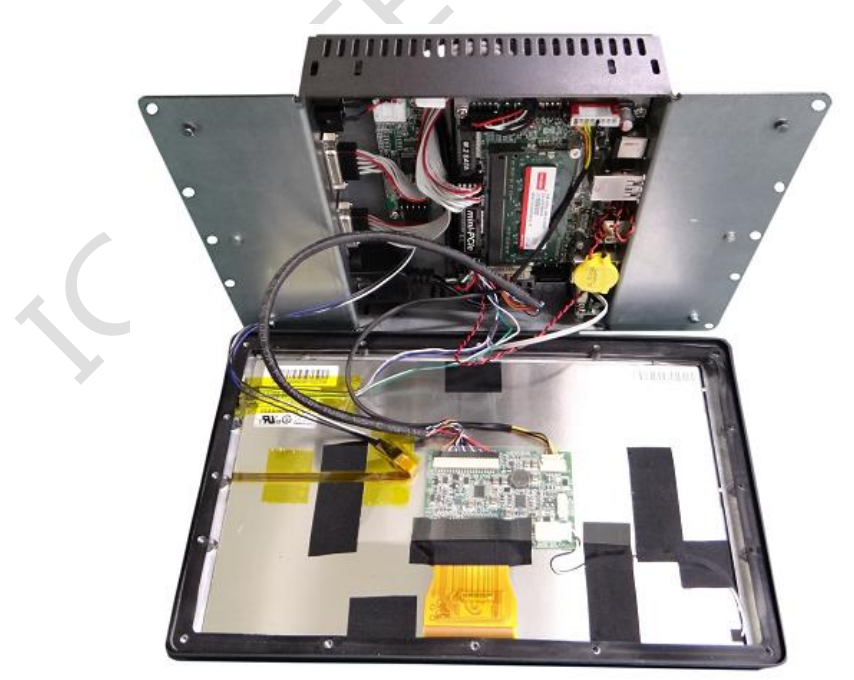

3. Remove the screw of Mini-PCIe Slot.

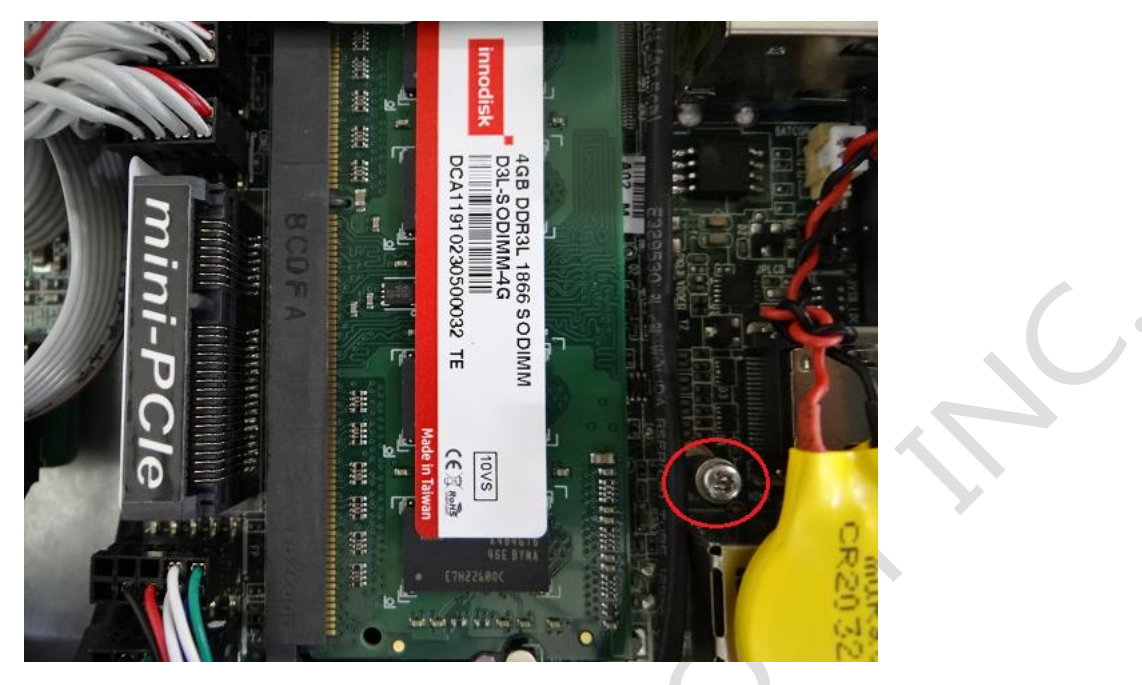

- 4. Plug Mini-PCIe Module upon the slot and lock the screws.
- 5. Take the rear cover back and lock 10 screws.

# 3.3 Installing the Micro SIM Card (Must include 3G/4G Mini-PCIe Module in advance)

### [STEP]

- 1. Please refer the section, 3.2 to install 3G/4G Mini-PCIe Module in advance.
- 2. Plug Micro SIM Card on the slot.

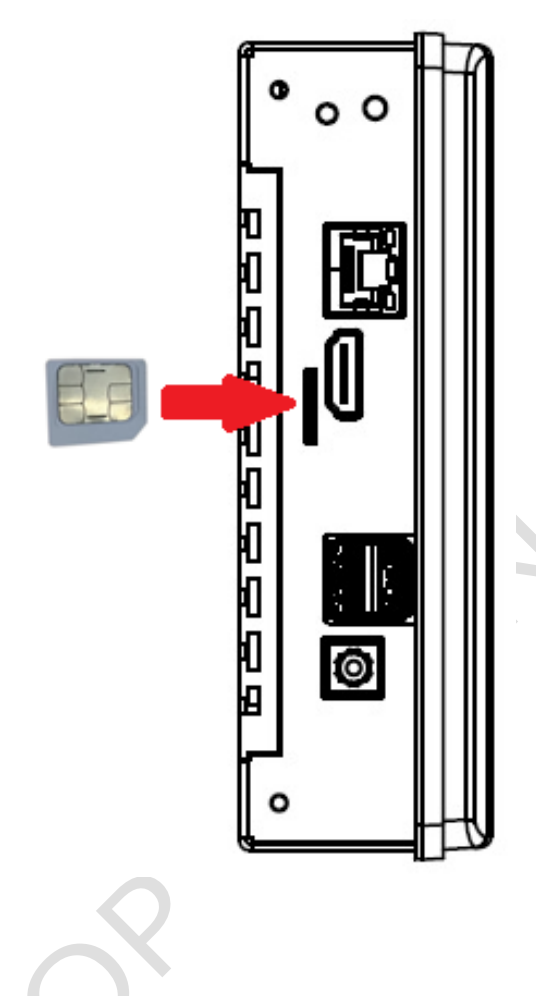

## Ch.

### **Drivers and BIOS Instruction**

- 4.1 Operating System Support and Drivers
- 4.2 BIOS Hot Key
- 4.3 BIOS COM1 Setting (RS232/RS422/RS485)
- 4.4 BIOS COM2 Setting (Change Settings)
- 4.5 BIOS AT Mode Setting (Support Auto-Power On Function)
- 4.6 BIOS Serial Port Console Redirection
- 4.7 BIOS Load Default Setting

### 4.1 Operating System Support and Drivers

The PINT-090T-APL provides the Win10 drivers for Normal Win10 and Win10 IoT Enterprise.

Please get the drivers from ICOP technical support URL:

https://www.icop.com.tw/download\_resource/PINT-090T-N4200?tags=18,81,34,35,38, 39,64,65&selected=35

For Linux, most Linux distributions support Intel® Apollo Lake Processor and user can install Linux upon PINT-090T-APL directly. Please contact your region sales for technical support if you have any question.

### 4.2 BIOS Hot Key

After power on, it supports BIOS hot key as below.

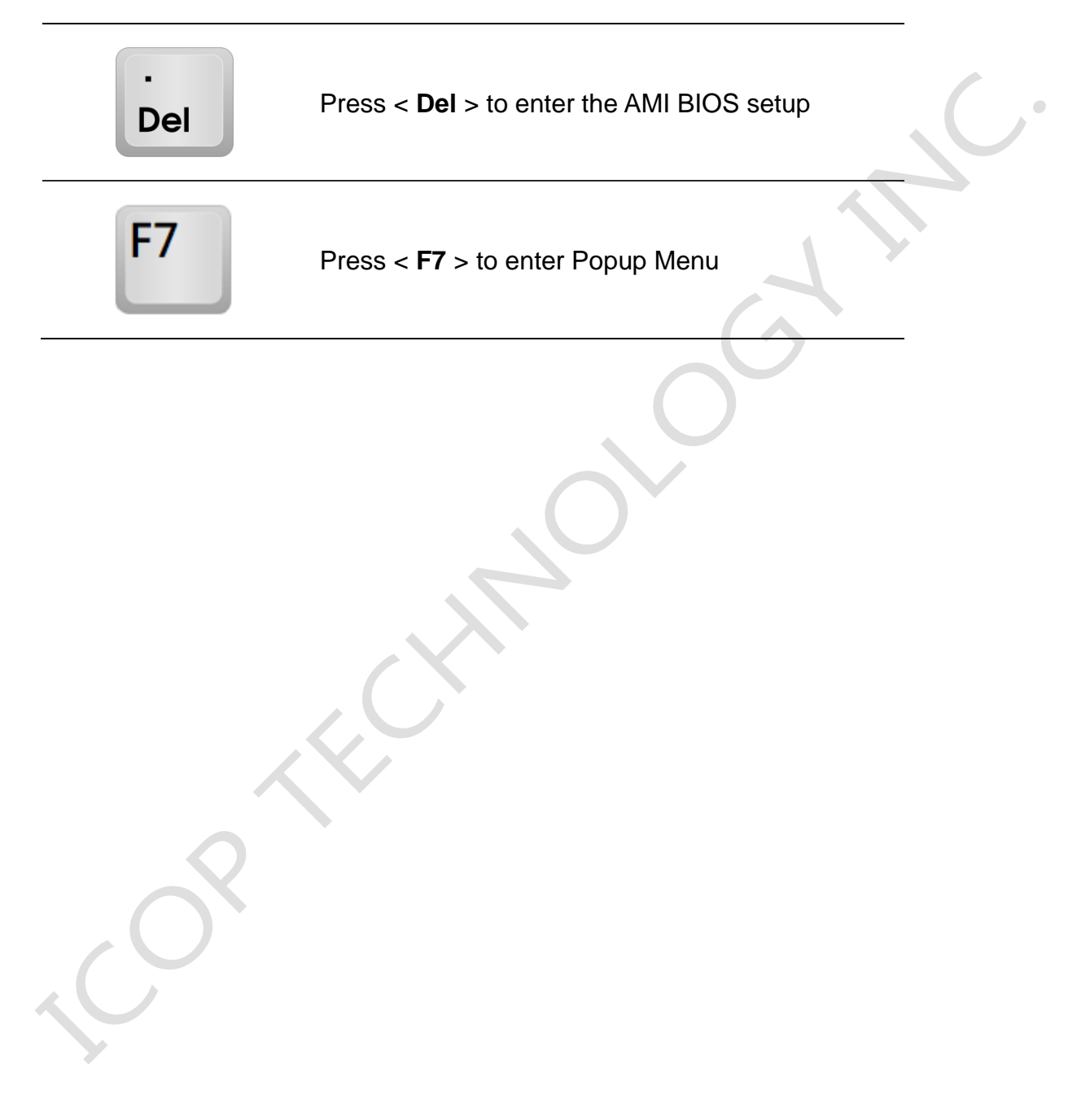

### 4.3 BIOS COM1 Setting (RS232/422/485)

COM1 can be set to be RS232/422/485 function. Please refer the instruction as below. (1) In the BIOS Setup, please go to "Advanced" and "Super IO Configuration".

|    | Aptio Setup<br>Main Advanced  | Utility - Copyright<br>Chipset Security F | (C) 2019 American Megatrends, Inc.<br>Boot Save & Exit |  |  |
|----|-------------------------------|-------------------------------------------|--------------------------------------------------------|--|--|
| 1  | OS Selection                  | [Windows]                                 | System Super IO  <br> Parameters.                      |  |  |
| 1> | Trusted Computin              | ıg                                        | Ì                                                      |  |  |
| >  | ACPI Settings                 |                                           | 1                                                      |  |  |
| >  |                               |                                           |                                                        |  |  |
| >  | Serial Port Cons              | ole Redirection                           | 1                                                      |  |  |
| >  | PC Health Status              |                                           | 1                                                      |  |  |
| >  | CPU Configuratic              | n                                         |                                                        |  |  |
| >  | > Network Stack Configuration |                                           |                                                        |  |  |
| >  | CSM Configuratio              | n                                         |                                                        |  |  |
| >  | Wake-up Function              | . Settings                                | ><: Select Screen                                      |  |  |
| >  | USB Configuratio              | n                                         | ^v: Select Item                                        |  |  |
| Į. |                               |                                           | Enter: Select                                          |  |  |
| >  | Realtek PCIe GBE              | Family Controller                         | +/-: Change Opt.                                       |  |  |
| ų. | (MAC:00:30:18:0F              | :95:29)                                   | F1: General Help                                       |  |  |
| 1  |                               |                                           | F2: Previous Values                                    |  |  |
|    |                               |                                           | F3: Optimized Defaults                                 |  |  |
| I. |                               |                                           | F4: Save & Exit                                        |  |  |
|    |                               |                                           | ESC: Exit                                              |  |  |
| 1  |                               |                                           | /                                                      |  |  |
|    | Version 2.1                   | .8.1263. Copyright (C)                    | 2019 American Megatrends, Inc.                         |  |  |

(2) Go to "Serial Port 1 Configuration".

| Aptio Setup Utility Advanced                            | - Copyright (C           | C) 2019 American Megatrends, Inc.                                                                                                    |
|---------------------------------------------------------|--------------------------|----------------------------------------------------------------------------------------------------|
| /<br>  Super IO Configuration                           |                          | Set Parameters of<br> Serial Port 1 (COMD)                                                                                                    |
| > Serial Port 1 Configura<br> > Serial Port 2 Configura | tion<br>tion             |                                                                                                    |
| ERP Support                                             | [Disabled]               |                                                                                                    |
| WatchDog Reset Timer<br>  WatchDog Wake-up<br>  Timer   | [Disabled]<br>[Disabled] |                                                                                                    |
| ATX Power Emulate AT<br>  Power<br> <br> <br> <br>      | -Disabled-               | <pre>&gt;&lt;: Select Screen  ^v: Select Item  Enter: Select  +/-: Change Opt.  F1: General Help  F2: Previous Values  F3: Optimized Defaults  F4: Save &amp; Exit  ESC: Exit</pre> |
| \<br>Version 2.1 <u>8.1263</u> .                        | Copyright (C)            | 2019 American Megatrends, Inc.                                                                                                    |

(3) Go to Transmission Mode and set RS232/422/485 function.

| Aptio Setup Uti<br>Advanced                                         | lity - Copyright (C) 2019                                             | American Megatrends, Inc.                                                                                                    |
|---------------------------------------------------------------------|-----------------------------------------------------------------------|----------------------------------------------------------------------------------------------------|
| /<br>  Serial Port 1 Confi                                          | guration                                                              |                                                                                                    |
| Serial Port<br>  Device Settings                                    | <pre>[Enabled] IO=3F8h; IRQ=4;</pre>                                  |                                                                                                    |
| Change Settings<br>Transmission Mode<br>Select<br>Mode Speed Select | [Auto]<br>/ Transmission Mode Se<br>  RS422<br>  RS232<br>  RS485<br> | elect<br>elect Screen<br>elect Item<br>Enter: Select<br>+/-: Change Opt.<br>F1: General Help<br>F2: Previous Values<br>F3: Optimized Defaults<br>F4: Save & Exit<br>ESC: Exit |
| Version 2.18.1                                                      | 263. Copyright (C) 2019 Am                                            | merican Megatrends, Inc.                                                                                                    |

(4) After setting, please press "F4" key to save & exit.

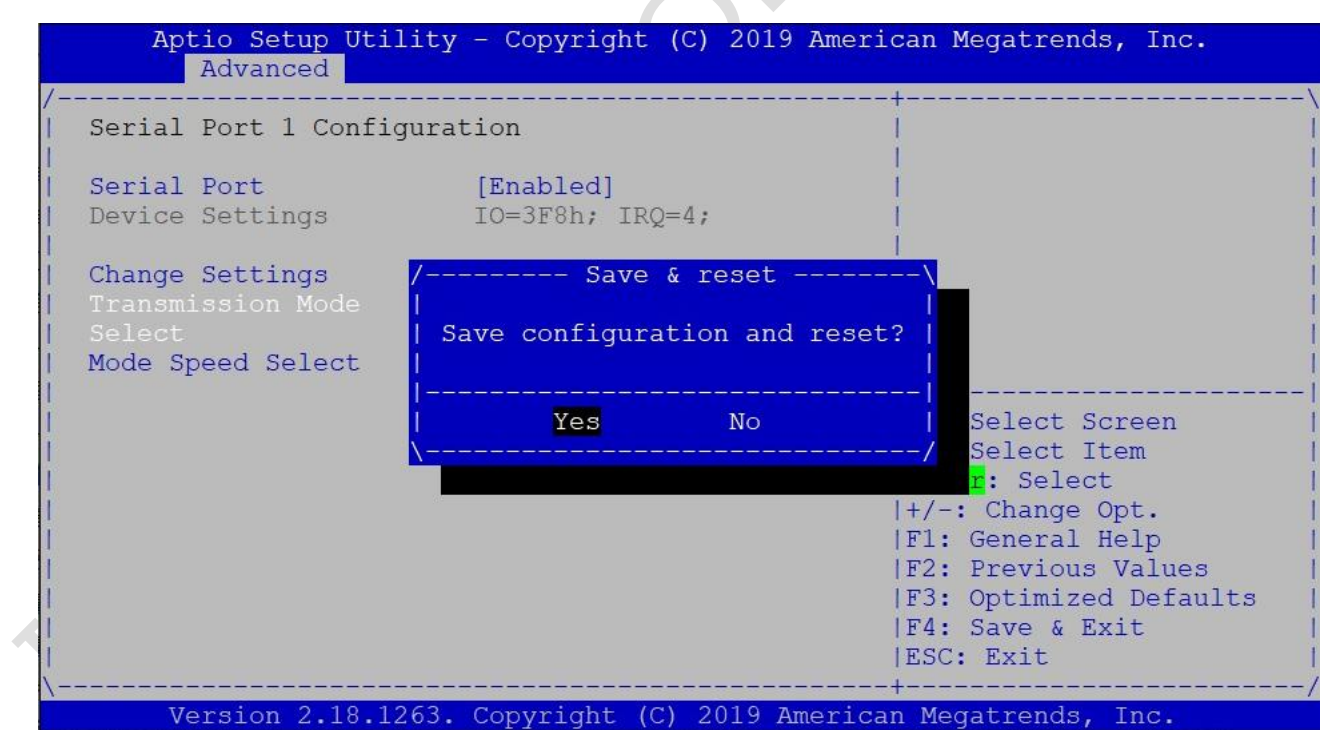

### 4.4 BIOS COM2 Setting (Change Settings)

COM2 can be changed settings as below.

(1) In the BIOS Setup, please go to "Advanced" and "Super IO Configuration".

| Aptio Setup Ut<br>Main Advanced (                                                                                                    | tility - Copyright (C<br>Chipset Security Bo | ) 2019 American Megatrends, Inc.<br>ot Save & Exit                                                                         |
|----------------------------------------------------------------------------------------------------|----------------------------------------------|----------------------------------------------------------------------------------------------------|
| /<br>  OS Selection<br>                                                                                                    | [Windows]                                    | \<br> System Super IO<br> Parameters.                                                                                      |
| <pre> &gt; Trusted Computing  &gt; ACPI Settings  &gt; Super IO Configura  &gt; Serial Port Consol  &gt; PC Health Status  &gt; CPU Configuration  &gt; Network Stack Consideration</pre> | ation<br>Le Redirection<br>Eiguration        |                                                                                                    |
| <pre> &gt; CSM Configuration  &gt; Wake-up Function S  &gt; USB Configuration  </pre>                                                                                                    | Settings                                     | <br> ><: Select Screen<br> ^v: Select Item<br> Enter: Select                                                               |
| <pre> &gt; Realtek PCIe GBE I   (MAC:00:30:18:0F:9            </pre>                                                                                                    | Family Controller<br>95:29)                  | +/-: Change Opt.<br> F1: General Help<br> F2: Previous Values<br> F3: Optimized Defaults<br> F4: Save & Exit<br> ESC: Exit |
| Version 2.18                                                                                                    | 1263. Copyright (C)                          | 2019 American Megatrends, Inc.                                                                                             |

(2) Go to "Serial Port 2 Configuration".

| Aptio Setup Utility<br>Advanced                              | - Copyright (C)             | 2019 Americ  | an Megatrends, Inc.                                                                                                    |
|--------------------------------------------------------------|-----------------------------|--------------|----------------------------------------------------------------------------------------------------|
| /<br>  Super IO Configuration                                |                             | ++           | Set Parameters of                                                                                                    |
| <br> > Serial Port 1 Configura<br> > Serial Port 2 Configura | tion<br>tion <mark>.</mark> |              | Serial fort 2 (COMB)                                                                                                    |
| <br>  ERP Support                                            | [Disabled]                  |              |                                                                                                    |
| <br>  WatchDog Reset Timer<br>  WatchDog Wake-up<br>  Timer  | [Disabled]<br>[Disabled]    |              |                                                                                                    |
| ATX Power Emulate AT<br>Power                                | -Disabled-                  |              | <pre>&gt;&lt;: Select Screen<br/>^v: Select Item<br/>Enter: Select<br/>+/-: Change Opt.<br/>F1: General Help<br/>F2: Previous Values<br/>F3: Optimized Defaults<br/>F4: Save &amp; Exit<br/>ESC: Exit</pre> |
| Version 2.18.1263.                                           | Copyright (C) 2             | 019 American | Megatrends, Inc.                                                                                                    |

(3) Go to "Change Settings" and set IO address and IRQ if you want to have the default, IO=2F8h and IRQ=3.

| Aptio Setup Uti                  | lity - Copyright (C) 2019 An                                                                                  | merican Megatrends, Inc.                    |
|----------------------------------|----------------------------------------------------------------------------------------------------|---------------------------------------------|
| Serial Port 2 Confid             | guration                                                                                                    | Select an optimal<br> settings for Super IO |
| Serial Port<br>  Device Settings | [Enabled]<br>IO=2F8h; IRQ=3;                                                                                  | Device                                      |
| Change Settings                  | <pre>/ Change Settings   Auto   IO=3F8h; IRQ=4;   IO=2F8h; IRQ=3;   IO=3E8h; IRQ=4;   IO=2E8h; IRQ=3;  </pre> | <pre></pre>                                 |
| Version 2.18.1                   | 263. Copyright (C) 2019 Ame:                                                                                  | rican Megatrends, Inc.                      |

(4) After setting, please press "F4" key to save & exit.

|                     | Aptio Setup Uti<br>Advanced | lity - Copyright (C)                         | 2019 Americ       | an Megatrends, Inc.                                                                         |
|---------------------|-----------------------------|----------------------------------------------|-------------------|---------------------------------------------------------------------------------------------|
| /<br>  Seria        | al Port 2 Confi             | guration                                     | ++<br> <br>       | \<br>Select an optimal  <br>settings for Super IO                                           |
| Seria               | al Port<br>ce Settings      | <pre>[Enabled] IO=2F8h; IRQ=3;</pre>         | <br> <br>         | Device I                                                                                    |
| Chane<br> <br> <br> | ge Settings                 | / Save & re<br> <br>  Save configuration<br> | set<br>and reset? |                                                                                             |
| 1                   |                             | Yes                                          | No                | -  <br>  Select Screen  <br>-/ Select Item  <br>r: Select                                   |
|                     |                             |                                              |                   | +/-: Change Opt.  <br>F1: General Help  <br>F2: Previous Values  <br>F3: Optimized Defaults |
| <br> <br>\          | Norgion 2 10 1              | 263 Converget (C) 20                         | +                 | F4: Save & Exit  <br>ESC: Exit  <br>/                                                       |

### 4.5 BIOS AT Mode Setting (Support Auto-Power On Function)

PINT-090T-APL supports "Auto-Power On function", user doesn't need to press "power button" for system power on and just needs to plug power source input and system will be power on automatically.

(1) In the BIOS Setup, please go to "Chipset" and "South Cluster Configuration".

| Aptio Setup<br>Main Advanced                                               | Utility - Copyright<br>Chipset Security | : (C) 2019 American Megatrends, Inc.<br>Boot Save & Exit                                                                                                    |          |
|----------------------------------------------------------------------------|-----------------------------------------|----------------------------------------------------------------------------------------------------|----------|
| /<br> > Uncore Configur<br> > South Cluster C<br> <br> <br> <br> <br> <br> | ation<br>onfiguration                   | South Cluster<br> Configuration <mark> </mark><br> <br> <br> <br> <br> <br>                                                                                                    |          |
| I<br>I<br>I<br>I<br>I<br>I<br>I<br>I                                       |                                         | <br> ><: Select Screen<br> ^v: Select Item<br> Enter: Select<br> +/-: Change Opt.<br> F1: General Help<br> F2: Previous Values<br> F3: Optimized Default<br> F4: Save & Exit<br> ESC: Exit | s  <br>/ |
| Version 2.                                                                 | 18.1263. Copyright (                    | (C) 2019 American Megatrends, Inc.                                                                                                    |          |

(2) Set "System State after Power Failure" to be "Always On".

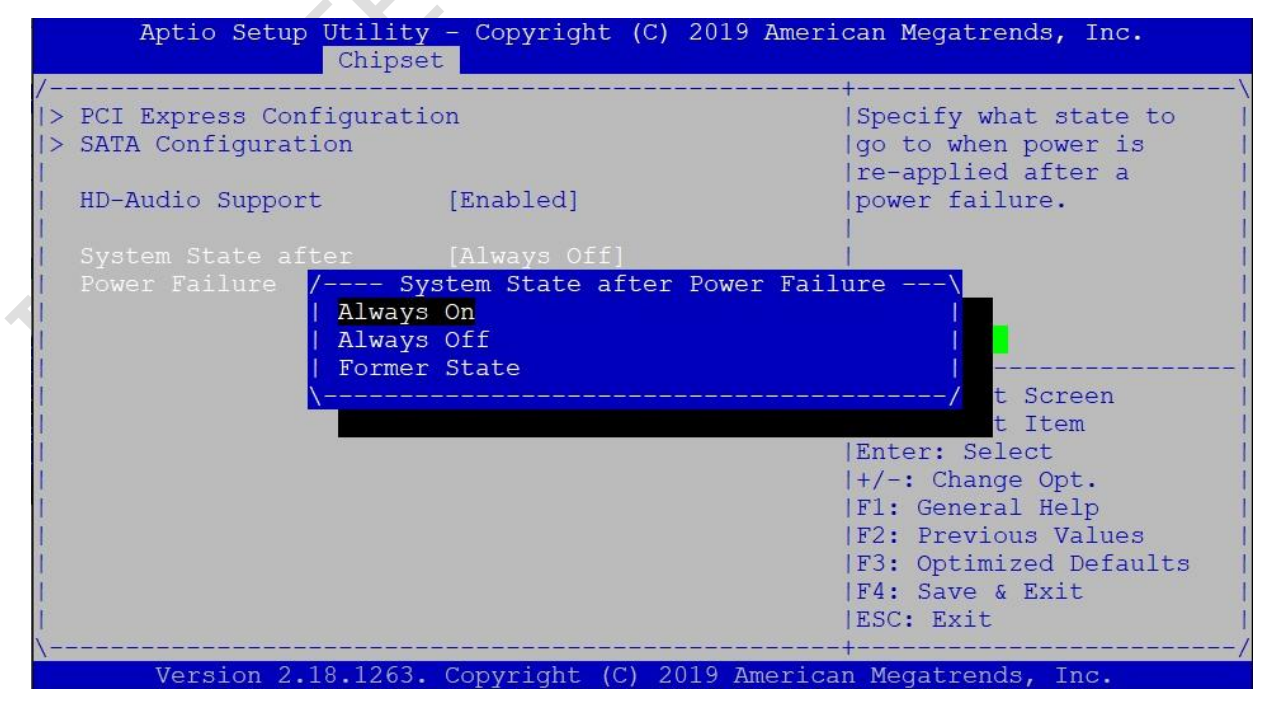

(3) After setting, please press "F4" key to save & exit.

| Aptio Setup Util<br>Chi                       | <mark>ity - Copyright</mark><br>pset | (C) 2019 A | merican Megatrends, Inc.                                                                    |
|-----------------------------------------------|--------------------------------------|------------|---------------------------------------------------------------------------------------------|
| <pre>/</pre>                                  | ation                                |            | Specify what state to<br> go to when power is<br> re-applied after a                        |
| HD-Audio Support<br> <br>  System State after | [Enabled]                            | ; reset    | power failure.<br> <br>                                                                     |
| Power Failure                                 | <br>  Save configurat<br> <br>       | ion and r  | eset?  <br>                                                                                 |
| <br> <br> <br>                                | Yes                                  | No         | Select Screen<br>/ Select Item<br><mark>r</mark> : Select                                   |
|                                               |                                      |            | <pre> +/-: Change Opt.  F1: General Help  F2: Previous Values  F2: Optimized Defaults</pre> |
| <br> <br> <br>\                               |                                      |            | F3: Optimized Defaults<br> F4: Save & Exit<br> ESC: Exit                                    |
| Version 2.18.12                               | 63. Copyright (C)                    | 2019 Ame   | rican Megatrends, Inc.                                                                      |

#### Note:

After system shut down by operating system, PINT-090T-APL will be power-off. For next booting up, user just needs to re-plug power adapter or power reset again, while system will be boot-up automatically.

### 4.6 BIOS Serial Port Console Redirection

PINT-090T-APL supports Serial Port Console Redirection as below.

(1) Go to "Advanced" and "Serial Port Console Redirection".

| Aptio Setup Utility<br>Main Advanced Chipse                                                                                                    | - Copyright (C)<br>t Security Boot | 2019 American Megatrends, Inc.<br>Save & Exit                                                                              |
|----------------------------------------------------------------------------------------------------|------------------------------------|----------------------------------------------------------------------------------------------------|
| /<br>  OS Selection<br>                                                                                                    | [Windows]                          | \<br> Serial Port Console<br> Redirection                                                                                  |
| <pre>&gt; Trusted Computing &gt; ACPI Settings &gt; Super IO Configuration &gt; Serial Port Console Red &gt; PC Health Status &gt; CPU Configuration &gt; Network Stack Configura</pre> | irection<br>tion                   |                                                                                                    |
| <pre> &gt; CSM Configuration  &gt; Wake-up Function Settin  &gt; USB Configuration  </pre>                                                                                              | gs                                 | <br> ><: Select Screen<br> ^v: Select Item<br> Enter: Select                                                               |
| <pre> &gt; Realtek PCIe GBE Family   (MAC:00:30:18:0F:95:29)              </pre>                                                                                                    | Controller                         | +/-: Change Opt.<br> F1: General Help<br> F2: Previous Values<br> F3: Optimized Defaults<br> F4: Save & Exit<br> ESC: Exit |
| Version 2.18.1263.                                                                                                    | Copyright (C) 20                   | 19 American Megatrends, Inc.                                                                                               |

(2) Set "Console Redirection" to be "Enabled".

Aptio Setup Utility - Copyright (C) 2019 American Megatrends, Inc. Advanced |Console Redirection |Enable or Disable. COM1 > Console Redirection Settings Serial Port for Out-of-Band Management/ Windows Emergency Management Services (EMS) Console Redirection [Disabled] > Console Redirection Settings |><: Select Screen |^v: Select Item |Enter: Select |+/-: Change Opt. |F1: General Help |F2: Previous Values |F3: Optimized Defaults |F4: Save & Exit |ESC: Exit Version 2.18.1263. Copyright (C) 2019 American Megatrends, Inc

(3) Set "Terminal Type" to "VT100+".

Emulation: [ANSI]: Extended ASCII char set; [VT100]: ASCII char set;

[VT100+]: Extended VT100 to support color, function keys, etc.;

[VT-UTF8]: Uses UTF8 encoding to map Unicode chars onto 1 or more

Bytes.

| Aptio Setup Utility<br>Advanced | v – Copyright | (C) 2019 American Megatrends, Inc. |
|---------------------------------|---------------|------------------------------------|
| /                               |               | AlEmulation: ANST:                 |
| Concele Dedinection Set         | tinga         | t Entended ACCTI above             |
| Console Redirection Set         | .cings        | * Extended Aboli Chai              |
|                                 |               | Alset. VIIOU: ASCII Char           |
| Terminal Type                   | [VT100+]      | * set. VI100+: Extends             |
| Bits per second                 | [115200]      | *  VT100 to support color,         |
| Data Bits                       | [8]           | * function keys, etc.              |
| Parity                          | [None]        | * VT-UTF8: Uses UTF8               |
| Stop Bits                       | [1]           | * encoding to map Unicode          |
| Flow Control                    | [None]        | *                                  |
| VT-UTF8 Combo Key               | [Enabled]     | *                                  |
| Support                         |               | * ><: Select Screen                |
| Recorder Mode                   | [Disabled]    | * ^v: Select Item                  |
| Resolution 100x31               | [Disabled]    | * Enter: Select                    |
| Legacy OS                       | [80x24]       | *   + / -: Change Opt.             |
| Redirection                     |               | * F1: General Help                 |
| Resolution                      |               | * F2: Previous Values              |
| Putty KeyPad                    | [VT100]       | + F3: Optimized Defaults           |
|                                 |               | vIF4: Save & Exit                  |
|                                 |               | LESC: Exit                         |
| \                               |               | /                                  |
| Version 2.18.1263.              | Copyright (C) | ) 2019 American Megatrends, Inc.   |

(4) After setting, please press "F4" key to save & exit.

| COM1                |                 |              | ^ Emulation: ANSI:                                        |
|---------------------|-----------------|--------------|-----------------------------------------------------------|
| Console Redirection | Settings        |              | <pre>* Extended ASCII char * set. VT100: ASCII char</pre> |
| Terminal Type       |                 |              | * set. VT100+: Extends                                    |
| Bits per second     | [115200]        |              | *  VT100 to support color,                                |
| Data Bits           | / Save &        | & reset      | \nction keys, etc.                                        |
| Parity              |                 |              | TF8: Uses UTF8                                            |
| Stop Bits           | Save configurat | tion and res | et?   ding to map Unicode                                 |
| Flow Control        | i               |              |                                                           |
| VT-UTF8 Combo Kev   | İ               |              |                                                           |
| Support             | Yes             | No           | Select Screen                                             |
| Recorder Mode       | \               |              | / Select Item                                             |
| Resolution 100x31   |                 |              | r: Select                                                 |
| Legacy OS           | [80x24]         |              | * +/-: Change Opt.                                        |
| Redirection         | []              |              | * F1: General Help                                        |
| Resolution          |                 |              | * F2: Previous Values                                     |
| Putty KeyPad        | [WT100]         |              | +1F3: Optimized Defaults                                  |
| rucey neyrau        | [*1100]         |              | WIFA: Save & Evit                                         |
|                     |                 |              | VITA. DAVE & DATE                                         |

### 4.7 BIOS Load Default Setting

| Main Advanced Chipse                                                                      | y - copyright (C) 2019 Amer<br>et Security Boot Save & 3         | ican Megatrends, inc.<br>Exit                                                                                                    |
|-------------------------------------------------------------------------------------------|------------------------------------------------------------------|----------------------------------------------------------------------------------------------------|
| <b>BIOS Information</b><br>BIOS Vendor<br>Core Version<br>Filename<br>Build Date and Time | American Megatrends<br>5.12<br>BATJPD01.1<br>05/03/2019 17:02:32 | -+                                                                                                    |
| TXE FW Version<br>Access Level                                                            | 3.0.13.1144<br>Administrator                                     |                                                                                                    |
| System Date<br>System Time                                                                | [Fri 06/21/2019]<br>[13:25:35 <mark>]</mark>                     | <pre> &gt;&lt;: Select Screen  ^v: Select Item  Enter: Select  +/-: Change Opt.  F1: General Help  F2: Previous Values  F3: Optimized Defaults  F4: Save &amp; Exit  ESC: Exit</pre> |

(1) Press "F3" key to load optimized defaults.

(2) After setting, please press "F4" key to save & exit.

| BIOS Information    |                           | ISet the Date Use Tab   |
|---------------------|---------------------------|-------------------------|
| BIOS Vendor         | American Megatrends       | Ito switch between Date |
| Core Version        | 5.12                      | lelements.              |
| Filename            | BATJPD01.1                |                         |
| Build Date and Time | 05/03/2019 17:02:32       |                         |
| /-                  | Save & reset              | \                       |
| TXE FW Version      |                           |                         |
|                     | Save configuration and re | eset?                   |
| Access Level        |                           | 1                       |
|                     |                           |                         |
| System Date         | Yes No                    | Select Screen           |
| System Time 🛛 🔪 🔪   |                           | / Select Item           |
|                     |                           | <mark>r</mark> : Select |
|                     |                           | +/-: Change Opt.        |
|                     |                           | F1: General Help        |
|                     |                           | F2: Previous Values     |
|                     |                           | F3: Optimized Defaults  |
|                     |                           | F4: Save & Exit         |
|                     |                           | ESC: Exit               |

### Warranty

This product is warranted to be in good working order for a period of one year from the date of purchase. Should this product fail to be in good working order at any time during this period, we will, at our option, replace or repair it at no additional charge except as set forth in the following terms. This warranty does not apply to products damaged by misuse, modifications, accident or disaster. Vendor assumes no liability for any damages, lost profits, lost savings or any other incidental or consequential damage resulting from the use, misuse of, originality to use this product. Vendor will not be liable for any claim made by any other related party. Return authorization must be obtained from the vendor before returned merchandise will be accepted. Authorization can be obtained by calling or faxing the vendor and requesting a Return Merchandise Authorization (RMA) number. Returned goods should always be accompanied by a clear problem description.

All Trademarks appearing in this manuscript are registered trademark of their respective owners. All Specifications are subject to change without notice. ©ICOP Technology Inc. 2019